# Oregon Child Support Program Online Account Participant Desktop User Guide

## Contents

| Account Registration                                     | 2  |
|----------------------------------------------------------|----|
| Account Login                                            | 9  |
| View My Case (for participant users, not attorney users) | 14 |
| Home Page Overview                                       | 16 |
| Update Contact Information                               | 18 |
| Applications                                             | 20 |
| Finishing an application you previously started          | 28 |
| Accessing an application you previously submitted        | 30 |
| Documents                                                | 31 |
| Uploading Documents                                      | 33 |
| Completing Forms                                         | 36 |
| Payments                                                 | 39 |
| Messages                                                 | 42 |
| My Profile                                               | 47 |
| Phone                                                    | 47 |
| Address                                                  | 48 |
| Employer                                                 | 50 |
| Communication Preference                                 | 50 |
| Updating the other party's information.                  | 52 |
| Forgot User ID                                           | 53 |
| Forgot Password                                          | 55 |
| Forgot PIN                                               | 60 |

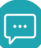

# Account Registration

### Click "Register here" link to create new account.

| where the second states are second as |                |                                         |
|---------------------------------------|----------------|-----------------------------------------|
| CET- PAU                              | ANN BA         |                                         |
| CALL MARKIN                           | Login          |                                         |
| CANNA AND                             |                | 0                                       |
|                                       | User ID*       | <u> </u>                                |
| C. S. MASS                            | <u> </u>       |                                         |
|                                       | NEXT           |                                         |
|                                       | Register here. | Foraot User ID?                         |
|                                       |                |                                         |
|                                       |                |                                         |
| 10 10                                 |                |                                         |
| 100 00                                | A              |                                         |
| A CONTRACTOR                          | 1              |                                         |
|                                       |                |                                         |
|                                       | -              |                                         |
| CARACTER /                            | -              | NAME OF TAXABLE PARTY OF TAXABLE PARTY. |

#### User Registration page opens.

|                                                                                                    |                                               | - 1           |                          |                           |
|----------------------------------------------------------------------------------------------------|-----------------------------------------------|---------------|--------------------------|---------------------------|
| DREGON DEPARTMENT OF JUSTICE                                                                                                    | -                                             |               | ASP.                     |                           |
| Child Support                                                                                                    |                                               |               | Jul                      |                           |
| Supporting Parents to Support Children                                                                                                    |                                               | the.          | and and                  |                           |
|                                                                                                    |                                               |               |                          |                           |
| CNT OV                                                                                                    |                                               | -             | and the second second    | aller a subsection of the |
| User Registration                                                                                                    |                                               |               | All fields marked with * | are required.             |
| User Registration                                                                                                    |                                               |               |                          |                           |
| My Role*                                                                                                    |                                               |               |                          |                           |
| Eirst Name*                                                                                                    | Last Name <sup>2</sup>                        |               |                          |                           |
|                                                                                                    | Lust Hume                                     |               |                          |                           |
| Active and valid email*                                                                                                    | Confirm Email*                                |               |                          |                           |
|                                                                                                    | Test@email.com                                |               |                          |                           |
| Rules For User ID<br>1. Your User ID must be 6-10 characters.<br>2. You may use numbers and letters.<br>3. Special characters are not permitted.                         |                                               |               |                          |                           |
| User ID*                                                                                                    |                                               |               |                          |                           |
| Rules for Password                                                                                                    |                                               |               |                          |                           |
| <ol> <li>Case sensitive.</li> <li>Use numbers and letters (at least 1 alpha<br/>4. May use special characters (optional).</li> <li>Cannot be same as User ID.</li> </ol> | and 1 numeric, e.g., 123456#z).               |               |                          |                           |
| Password*                                                                                                    | 🥥 Minimum 14 character                        | s.            |                          |                           |
| •••••                                                                                                    | Maximum 40 characte<br>At least one alpha cha | rs.<br>racter |                          |                           |

Select your role from the dropdown menu. Options are:

- I have a child support case
- I want to apply for child support services
- I am an attorney associated with a child support case
- I am a child support professional inquiring about income verification requests related to housing

|                                                                                                    | All fields marked with * are required. |
|----------------------------------------------------------------------------------------------------|----------------------------------------|
| Jser Registration                                                                                                    |                                        |
| My Role*                                                                                                    |                                        |
|                                                                                                    |                                        |
| -Select-                                                                                                    |                                        |
| -Select-                                                                                                    |                                        |
| -Select-  -SelectSelect- I have a child support case                                                                                              |                                        |
| -SelectSelect- I want to apply for child support services                                                                                         |                                        |
| -SelectSelectSelect- I have a child support case I want to apply for child support services I am an attorney associated with a child support case |                                        |

Enter First Name and Last Name.

Enter the email address where you want us to send communcations.

|                             |                   |   | All fields marked with * are requ |
|-----------------------------|-------------------|---|-----------------------------------|
| Jser Registration           |                   |   |                                   |
| My Role*                    |                   |   |                                   |
| I have a child support case |                   | ~ |                                   |
| First Name*                 | Last Name*        |   |                                   |
| Joe                         | Example           |   |                                   |
| Active and valid email*     | Confirm Email*    |   |                                   |
| example@email.com           | example@email.com |   |                                   |

If an account already exists with the email address you entered, you will receive an error message and cannot proceed.

| example@email.com                | example@email.com |
|----------------------------------|-------------------|
| Email address is already in use. |                   |

If you receive this error and have an account but don't remember your login and password, use Forgot User ID and Forgot Password to retrieve the information.

If you receive this error and aren't sure if you already have an account, call Customer Service at 800-850-0228.

#### Create your User ID.

#### Page | 4

### Create your Password. Note the requirements!

| 1 Must be 14-40 characters              |                                                    |  |
|-----------------------------------------|----------------------------------------------------|--|
| 2 Case sensitive                        |                                                    |  |
| 3. Use numbers and letters (at least 1  | alpha and 1 numeric, e.g., 123456#z).              |  |
| 4. May use special characters (optional | ).                                                 |  |
| 5. Cannot be same as User ID.           |                                                    |  |
| Password*                               | Minimum 14 characters.                             |  |
| •••••                                   | Maximum 40 characters.                             |  |
|                                         | At least one numeric character.                    |  |
|                                         | Password must contain at least one capital letter. |  |
|                                         |                                                    |  |
| Confirm Password*                       |                                                    |  |

### Choose five security questions and answers.

| Submit your security questions and answers                                                                                                    |
|----------------------------------------------------------------------------------------------------|
| Rules for Answers                                                                                                    |
| <ol> <li>Answers must be between 3 and 40 characters.</li> <li>Allowable characters are letters, numbers, spaces, and the following special characters (#&amp;-',-/).</li> <li>Answers are not case specific.</li> <li>Spaces may not be placed at the end of the answer.</li> <li>Remember the Security questions and answers, this will help in unlocking and resetting the password.</li> </ol> |
| ecurity Question 1*                                                                                                    |
| In which city or town did your mother and father meet ?                                                                                                    |
| In which city or town did your mother and father meet ?                                                                                                    |
| What is the last name of your favorite high school teacher ?                                                                                                    |
| What is the name of your favorite childhood triend?                                                                                                    |
| What is your releast course childrone called reactions                                                                                                    |
| What is your father's middle name ?                                                                                                    |
| What is your mother's middle name?                                                                                                    |
| what is spoor bloes shoung's mindue name? What was the first car you drove?                                                                                                    |
| What was the first concert you attended ?                                                                                                    |
| What was the first film you saw in theater ?<br>What was used found for a film theat of the and the same same same same same same same sam                                                                                                    |
| what was your layon te place to visit as a child ?                                                                                                    |
|                                                                                                    |
|                                                                                                    |
| ecurity Question 3*                                                                                                    |
| ~                                                                                                    |
|                                                                                                    |
| nswer:                                                                                                    |
|                                                                                                    |
|                                                                                                    |
| ecurity Question 4*                                                                                                    |
| v                                                                                                    |
|                                                                                                    |
| nswer:                                                                                                    |
|                                                                                                    |
| erurity Question 5*                                                                                                    |
|                                                                                                    |
| ↓                                                                                                    |
| nswer:                                                                                                    |
|                                                                                                    |
|                                                                                                    |
|                                                                                                    |

All five security questions must be answered to proceed.

#### Choose a SiteKey and give it a name.

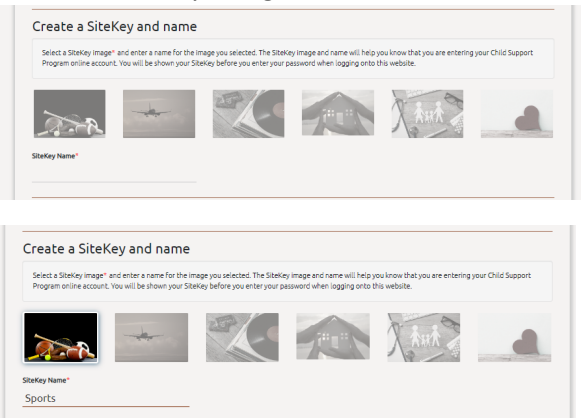

#### **Terms of Agreement**

The checkbox to agree to the terms is grayed-out until you scroll through and read all the Terms of Agreement.

|                                                                             | Or                                                                              | egon Department of Jus                                                            | tice, Oregon Child Suppor                                                             | t Program                                                                                         |                                                  |                                                                        |                             |
|-----------------------------------------------------------------------------|---------------------------------------------------------------------------------|-----------------------------------------------------------------------------------|---------------------------------------------------------------------------------------|---------------------------------------------------------------------------------------------------|--------------------------------------------------|------------------------------------------------------------------------|-----------------------------|
|                                                                             |                                                                                 | Onl                                                                               | ine Account                                                                           |                                                                                                   |                                                  |                                                                        |                             |
|                                                                             |                                                                                 | TERMS                                                                             | OF AGREEMENT                                                                          |                                                                                                   |                                                  |                                                                        |                             |
| Online Account Agreem<br>"You" or "USER" mean b<br>by accessing and using t | nt (Agreement). You (Us<br>th User and each individ<br>is Online Account is Use | er) must accept the term<br>lual acting on behalf of U<br>cacceptance of the term | s of this Agreement to be<br>ser in using User's Online<br>s. conditions, and notices | gram is subject to the<br>e granted access to ar<br>Account. Affirmative<br>contained in this Acr | on Online Accou<br>acceptance by<br>eement witho | nditions of th<br>int. All referen<br>y indicating b<br>ut modificatio | nces to<br>elow or<br>on By |
| I agree with the Terms and                                                  | Conditions listed above.                                                        |                                                                                   |                                                                                       |                                                                                                   |                                                  |                                                                        |                             |
|                                                                             |                                                                                 |                                                                                   |                                                                                       |                                                                                                   |                                                  |                                                                        |                             |

### After you scroll to the bottom, you can check the box.

| as if this Agreement did                                 | e remaining terms and pro<br>ot contain the particular b | risions will not be arrected<br>erm or provision held to be | a, and the rights and oblig<br>e invalid. | acions of the parties wi | ill be construed and   | enforced |
|----------------------------------------------------------|----------------------------------------------------------|-------------------------------------------------------------|-------------------------------------------|--------------------------|------------------------|----------|
| 13. No Intended Benefici<br>directly, indirectly, or oth | ries. Nothing in this Agree<br>erwise, to third persons. | ment gives, is intended to                                  | give, or may be construed                 | d to give or provide any | / benefit or right, wi | hether   |
| 14. Headings. The headir<br>Agreement.                   | gs in this Agreement are in                              | cluded only for convenien                                   | ce and do not control or a                | ffect the meaning or c   | onstruction of this    |          |
|                                                          | Conditions listed above.                                 |                                                             |                                           |                          |                        |          |
| agree with the Terms and                                 |                                                          |                                                             |                                           |                          |                        |          |

After the box is checked, click the SUBMIT button.

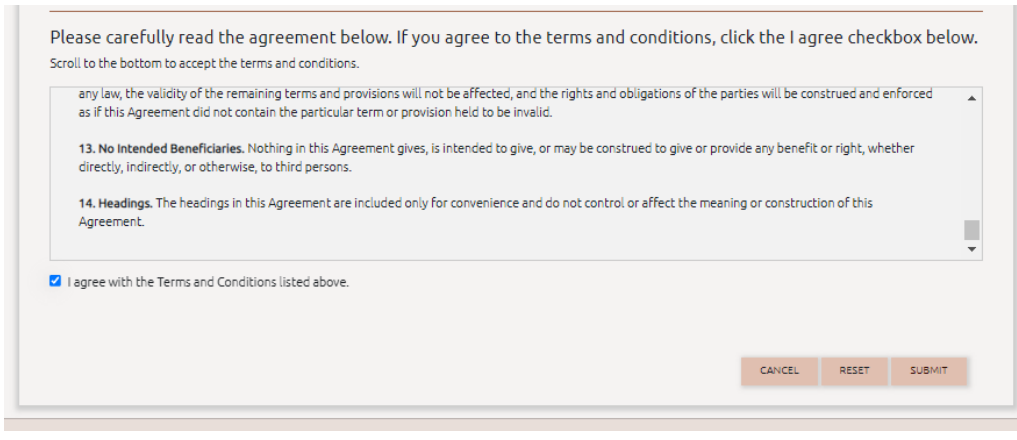

If the SUBMIT button is still unavailable, you're missing information in a required field above on the page. Review each step to find the missing data.

### **Registration Successful!**

A pop-up will display with all your important account information. Save this information for future use. Click CONTINUE TO LOGIN to log into your account.

| Registration Success                                                                                                    | sful!                                      |
|----------------------------------------------------------------------------------------------------|--------------------------------------------|
| A verification link has been sent to your e<br>Click the link in your email to verify your<br>registration process.                                                                                                    | email account.<br>account and complete the |
| User ID: example1<br>Email: example@email.com<br>In which city or town did your mother and<br>Answer: Salem<br>What is the name of your favorite childho<br>Answer: Sam<br>What is your eldest cousin's name ?<br>Answer: sarah<br>What is your father's middle name ?<br>Answer: stan<br>What was the first car you drove ?<br>Answer: sentra | d father meet ?<br>ood friend ?            |
|                                                                                                    | CONTINUE TO LOGIN                          |

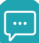

You'll receive an account confirmation email. If you don't receive it, check your junk or spam folder. The email will include a link to verify the email address you used to register.

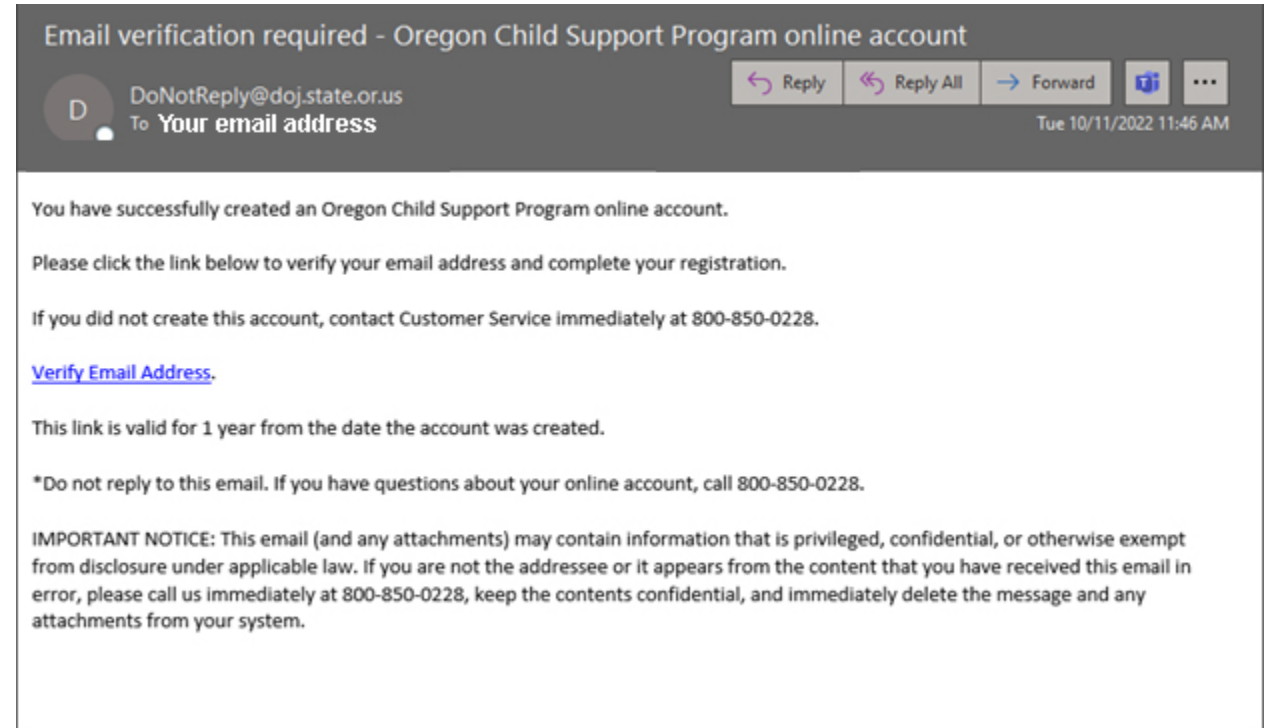

# Account Login

### Logging in for the first time with new account credentials

You'll receive a red error pop-up if you're attempting to log in and have not verified your email.

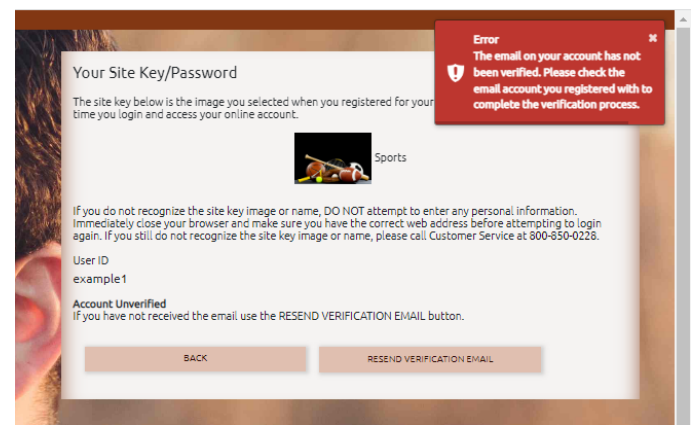

If you did not receive the verification email, check your junk or spam folders. If you still can't find it, click RESEND VERIFICATION EMAIL.

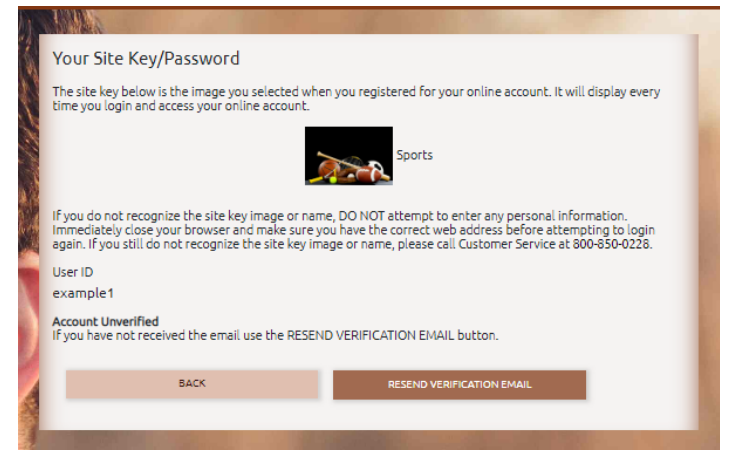

You'll see a green pop-up message when the new confirmation email is successfully sent.

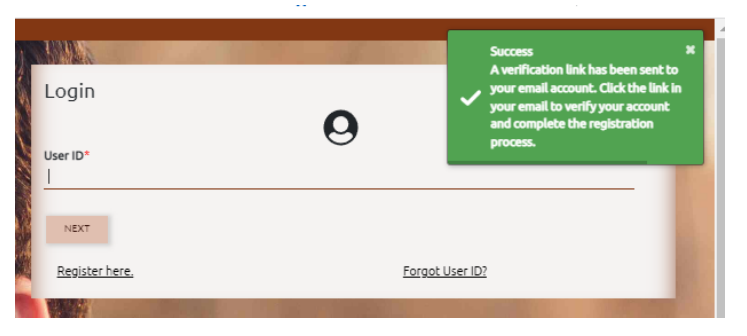

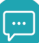

After clicking the "Verify Email Address" link in the confirmation email, you're taken back to the login page. You'll see a green pop-up message that verification was successful.

| 1001           | Success<br>Verification Successful. | ×   |
|----------------|-------------------------------------|-----|
| Login          |                                     |     |
| User ID*<br>   | 0                                   |     |
| NEXT           |                                     |     |
| Register here. | Forgot User ID?                     |     |
| 1              |                                     | 100 |

### Login

Enter your User ID and click NEXT.

| A MARKEN AND A MARKEN AND A MARKAN AND A MARKAN AND A MARKAN AND A MARKAN AND A MARKAN AND A MARKAN AND A MARKAN |                   |  |
|----------------------------------------------------------------------------------------------------|-------------------|--|
| Login                                                                                                    |                   |  |
|                                                                                                    | 0                 |  |
|                                                                                                    | $\mathbf{\Theta}$ |  |
| User ID*                                                                                                    |                   |  |
| example1                                                                                                    |                   |  |
|                                                                                                    |                   |  |
| NEXT                                                                                                    |                   |  |
|                                                                                                    |                   |  |
| Register here.                                                                                                   | Forgot User ID?   |  |
|                                                                                                    |                   |  |
| The second second second second second second second second second second second second second second second s   |                   |  |

Enter your Password and click LOGIN. Your selected sitekey and name are displayed.

If your sitekey image is not displayed, go back to the login page and re-enter your login information.

| Your Site Key/Password                                                                                                    |
|----------------------------------------------------------------------------------------------------|
| The site key below is the image you selected when you registered for your online account. It will display every<br>time you login and access your online account.                                                                                                    |
| Sports                                                                                                    |
| If you do not recognize the site key image or name, DO NOT attempt to enter any personal information.<br>Immediately close your browser and make sure you have the correct web address before attempting to login<br>again. If you still do not recognize the site key image or name, please call Customer Service at 800-850-0228. |
| User ID                                                                                                    |
| example1                                                                                                    |
| Password                                                                                                    |
| Court Descent                                                                                                    |
|                                                                                                    |
| BACK LOGIN                                                                                                    |
| By clicking Login, you are agreeing to the <u>terms and conditions</u> for this site.                                                                                                    |
|                                                                                                    |

Page | 10

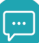

You'll be prompted to enter a verification code each time you <del>open</del> log in to your account. This requirement is in place to keep your data secure. The code is emailed to you after you enter your user ID and password. It must be used within 1 hour from the time it was sent. The email can take up to 3 minutes to be delivered.

### This is the email you will receive providing your verification code.

| Oregon Child Support Online Account Verification Code                                                                                                    |                                                                                                    |
|----------------------------------------------------------------------------------------------------|----------------------------------------------------------------------------------------------------|
| DoNotReply@doj.state.or.us                                                                                                    | ← Reply ≪ Reply All → Forward $\square$ …                                                                                                    |
| Vour email address                                                                                                    | Tue 10/11/2022 12:05 PM                                                                                                    |
| We've detected an attempt to log in to your Oregon Child Support Program onli<br>verification code below.                                                                                                    | ne account. To complete your login process, enter the                                                                                                    |
| If this login attempt was not made by you, please contact Customer Service imm                                                                                                    | nediately at 800-850-0228.                                                                                                    |
| Verification Code: 123456                                                                                                    |                                                                                                    |
| This code is valid for 1 hour from the time it was sent.                                                                                                    |                                                                                                    |
| *Do not reply to this email.                                                                                                    |                                                                                                    |
| IMPORTANT NOTICE: This email (and any attachments) may contain information<br>from disclosure under applicable law. If you are not the addressee or it appears<br>error, please call us immediately at 800-850-0228, keep the contents confidenti<br>attachments from your system. | that is privileged, confidential, or otherwise exempt<br>from the content that you have received this email in<br>al, and immediately delete the message and any |
|                                                                                                    |                                                                                                    |
|                                                                                                    |                                                                                                    |

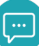

You can resend the email if you did not receive it by clicking on RESEND VERIFICATION CODE EMAIL.

| Lises ID                                                                                          |                                                                                     |
|---------------------------------------------------------------------------------------------------|-------------------------------------------------------------------------------------|
| example1                                                                                          |                                                                                     |
| Device Unverified<br>For security purposes, please enter the<br>RESEND VERIFICATION CODE EMAIL bu | verification code emailed to you. If you did not receive the email use the<br>tton. |
| Verification Code                                                                                 |                                                                                     |
| Remember this device? Select to rem                                                               | ember devices you trust.                                                            |
| BACK                                                                                              | LOGIN                                                                               |
| RESEND VERI                                                                                       | FICATION CODE EMAIL                                                                 |
| By clicking Login, you are agreeing to                                                            | the <u>terms and conditions</u> for this site.                                      |
|                                                                                                   |                                                                                     |

Enter the provided verification code.

You can check the **Remember this device** box to trust your device for this browsing session. If checked, you will not have to enter a new code to log back in during the same browser session.

*Tip: If you close your session, the code will no longer be valid and you will need to request a new one. If you are accessing the code on the same device you're logging onto your online account, we recommend you use a separate browser or a new window.* 

| example1                                                                        |                                                                                   |
|---------------------------------------------------------------------------------|-----------------------------------------------------------------------------------|
| For security purposes, please enter the w<br>RESEND VERIFICATION CODE EMAIL but | erification code emailed to you. If you did not receive the email use the<br>ton. |
| Verification Code                                                               |                                                                                   |
| 123456                                                                          |                                                                                   |
| Remember this device? Select to reme                                            | mber devices you trust.                                                           |
| BACK                                                                            | LOGIN                                                                             |
| RESEND VERIP                                                                    | CATION CODE EMAIL                                                                 |
|                                                                                 |                                                                                   |

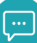

## Logged In

Default page after successfully logging in.

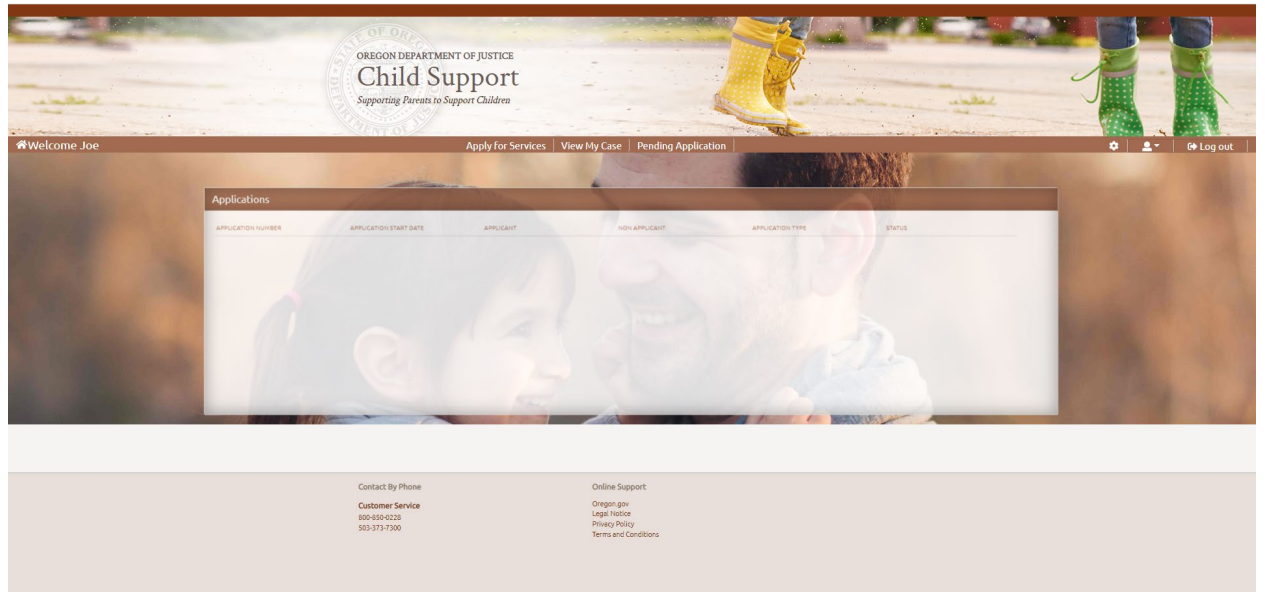

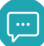

# View My Case (for participant users, not attorney users)

Link your online account to your child support case.

|                         | Apply for Services             | View My Case                                              | Pending Application                                                 |                      |                             |
|-------------------------|--------------------------------|-----------------------------------------------------------|---------------------------------------------------------------------|----------------------|-----------------------------|
|                         |                                |                                                           |                                                                     | All fields r         | marked with * are required. |
| View Case Informat      | tion                           |                                                           |                                                                     |                      |                             |
| Farmereiteraus          | - planes on the data lis balan |                                                           | in an a bla a                                                       |                      |                             |
| You will need the DIN   | included on the Notice of Onli | ine Account Access ma                                     | villed to you and your 15-digit of                                  | ase number. You will | l only need to do this the  |
| first time you access y | your case information.         | ine Account Access ine                                    | med to you and your 15-digit t                                      | ase number. Tou with | tong need to do this the    |
| Case Number:*           | Yo<br>be<br>yo                 | our case number is 15 (<br>e found in the footer a<br>ou. | digits and begins with 41. It ca<br>fter CSP# on most forms sent    | n<br>to              |                             |
| Date of Birth:*         |                                |                                                           |                                                                     |                      |                             |
| MM/DD/YYYY              |                                |                                                           |                                                                     |                      |                             |
| PIN:*                   | А                              | PIN was included in th                                    | e Notice of Online Account                                          |                      |                             |
|                         | Ac                             | ccess sent to your mail<br>ceive your PIN or misp         | ling address on file. If you did<br>blaced it, use the "Forgot Pin" | not<br>link          |                             |
|                         | De                             | elow.                                                     |                                                                     |                      |                             |
| Forgot PIN?             |                                |                                                           |                                                                     |                      |                             |
|                         |                                |                                                           |                                                                     |                      | CANCEL SUBMIT               |
| atact By Phone          |                                | Online Sur                                                | voort                                                               |                      |                             |
| stomer Service          |                                | Oregon.gov                                                | porc                                                                |                      |                             |
| 0-850-0228              |                                | Legal Notice                                              | 2                                                                   |                      |                             |
| 3-373-7300              |                                | Privacy Polic                                             | Ly                                                                  |                      |                             |

### If you do not have your PIN, use the Forgot PIN link to have one resent.

|                                                      | Apply for Services                                     | View My Case                | Pending Application                                                 |                      |                            |     |
|------------------------------------------------------|--------------------------------------------------------|-----------------------------|---------------------------------------------------------------------|----------------------|----------------------------|-----|
|                                                      |                                                        |                             |                                                                     | All fields n         | narked with * are required | d.  |
| View Case Informati                                  | on                                                     |                             |                                                                     |                      |                            |     |
| _                                                    |                                                        |                             |                                                                     |                      |                            |     |
| For security purposes,                               | please enter the details below                         | v to view your case in      | formation.                                                          |                      |                            |     |
| You will need the PIN in<br>first time you access yo | ncluded on the Notice of Onli<br>our case information. | ne Account Access ma        | illed to you and your 15-digit                                      | ase number. You will | only need to do this       | the |
|                                                      |                                                        |                             |                                                                     |                      |                            |     |
| Case Number:*                                        | Yo<br>be                                               | found in the footer a       | digits and begins with 41. It ca<br>fter CSP# on most forms sen     | in<br>: to           |                            |     |
|                                                      | уо                                                     | u.                          |                                                                     |                      |                            |     |
| Date of Birth:*                                      |                                                        |                             |                                                                     |                      |                            |     |
| MM/DD/YYYY                                           |                                                        |                             |                                                                     |                      |                            |     |
| PIN:*                                                | A                                                      | PIN was included in th      | e Notice of Online Account                                          |                      |                            |     |
|                                                      | Ac                                                     | cess sent to your mai       | ling address on file. If you did<br>blaced it, use the "Forgot Pin" | not<br>link          |                            |     |
|                                                      | be                                                     | low.                        | ·····                                                               |                      |                            |     |
| Forgot PIN?                                          |                                                        |                             |                                                                     |                      |                            |     |
|                                                      |                                                        |                             |                                                                     |                      | CANCEL SUB                 | MIT |
|                                                      |                                                        |                             |                                                                     |                      |                            |     |
| ntact By Phone                                       |                                                        | Online Su                   | oport                                                               |                      |                            |     |
| stomer Service                                       |                                                        | Oregon.gov                  |                                                                     |                      |                            |     |
| 0-850-0228                                           |                                                        | Legal Notic<br>Privacy Poli | e<br>Cy                                                             |                      |                            |     |
| -575-7500                                            |                                                        | Terms and (                 | onditions                                                           |                      |                            |     |

From the **View My Case** page, enter required information and then click SUBMIT. You can't click SUBMIT without all the required information.

\*Note: Date of Birth field is your date of births.

|                                                                                          | All fields marked with * are required.                                                                      |
|------------------------------------------------------------------------------------------|----------------------------------------------------------------------------------------------------|
| View Case Information                                                                    |                                                                                                    |
| For security purposes, please enter the de                                               | tails below to view your case information.                                                                  |
| You will need the PIN included on the Not<br>first time you access your case information | ice of Online Account Access mailed to you and your 15-digit case number. You will only need to do this the |
| Case Number:"                                                                            | Your case number is 15 digits and begins with 41. It can                                                    |
| 110000000012345                                                                          | you.                                                                                                    |
| Date of Birth:"                                                                          |                                                                                                    |
| 01/01/1975                                                                               |                                                                                                    |
| PIN:"                                                                                    | A PIN was included in the Notice of Online Account                                                          |
| 1234567890                                                                               | receive your PIN or misplaced it, use the "Forgot Pin" link<br>below.                                       |
| Forgot PIN?                                                                              |                                                                                                    |
|                                                                                          | CANCE, SUBMIT                                                                                               |

Your case is now linked to your online account.

If you click SUBMIT and receive an error message, you will need to contact Customer Service to resolve the issue.

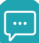

# Home Page Overview

Your home page has four boxes:

- To Do
- Cases
- Appointments
- Applications

|                                             |       | pering Presen to Support Childre |                          |                                     | C.C.                                                                                                    | aline -              |                                                                                                    |
|---------------------------------------------|-------|----------------------------------|--------------------------|-------------------------------------|----------------------------------------------------------------------------------------------------|----------------------|----------------------------------------------------------------------------------------------------|
| 1000                                        |       | 10.000                           | te   Percents   Document | a Neuro Pr                          | -                                                                                                    | in the second        | 1                                                                                                    |
|                                             |       |                                  |                          |                                     | AND VALUE                                                                                                    | 14582.414            |                                                                                                    |
| Te De                                       |       |                                  |                          | Cases                               | and the second diversion of the second diversion of th | Contraction          | And the local division of the local division of the local division |
| Paperson                                    |       |                                  | 0                        | (42.5                               | HER HERE DELEVER                                                                                                    | Man Street on Corner | Careford and a second balance                                                                                                    |
| Description .                               |       |                                  | 0                        |                                     |                                                                                                    |                      | 0101 210230                                                                                                    |
| Manager                                     | 11000 |                                  | 0                        | *******                             |                                                                                                    |                      | OPD1 S21138                                                                                                    |
| Update contact info                         |       |                                  | 0                        |                                     |                                                                                                    |                      |                                                                                                    |
|                                             |       |                                  | 1200                     |                                     |                                                                                                    |                      |                                                                                                    |
| Appointments                                |       | (Com )                           | ~ ~                      | Applications                        |                                                                                                    | 2                    |                                                                                                    |
| Appointments<br>are real and of             | Octo  | uber 2022                        |                          | Apple allows                        |                                                                                                    | 2                    |                                                                                                    |
| Repolitioners<br>and and and an             | Octo  | ber 2022                         | illes .                  | Apple atom                          | ant Agonator para cal pa<br>ang agonator ang ago                                                                                                    | 22.<br>              |                                                                                                    |
| Appointments<br>(mm, mm) (mm, m)<br>be<br>a | Octo  | ber 2022                         |                          | Applications<br>Budiet even-thickee |                                                                                                    | 22.<br>minime        |                                                                                                    |

### The To Do box (top left) displays:

- Payments
- Documents
- Messages
- Update contact info

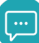

### Payments

If you pay child support, the Pay Nowlink will take you to MyPaymentPortal.com to submit payments electronically.

| o Do                                 | and the second second se |         |
|--------------------------------------|----------------------------------------------------------------------------------------------------|---------|
| Payments                             | 1 Allana                                                                                                    | 0       |
| Your payment of \$120.00 is now due. |                                                                                                    | Pay Now |
| Your payment of \$373.20 is now due. |                                                                                                    | Pay Now |
| Documents                            |                                                                                                    | O       |
| Messages                             |                                                                                                    | O       |
| Update contact info                  |                                                                                                    | 0       |

### Documents

You can see Documents by expanding the Documents line.

Click Respond Now next to a document to navigate to the Documents page for more information.

|                   | To Do                                                                    |
|-------------------|--------------------------------------------------------------------------|
| θ                 | Payments                                                                 |
| 0                 | Documents                                                                |
| Respond Now (new) | A document (ANNUAL NOTICE) in My Documents is ready to view.             |
| C                 | Messages                                                                 |
|                   | A document (ANNUAL NOTICE) in My Documents is ready to view.<br>Messages |

## Update Contact Information

The Update Now link takes you to the **My Profile** page where updates can be submitted for phone, address, employer, or communication preferences. The updated information is submitted but will not display in your account.

| Payments                                | C          |
|-----------------------------------------|------------|
| Documents                               | C          |
| Messages                                | G          |
| Update contact info                     | e          |
| Please update your contact information. | Update Nor |

### Cases box (top right)

Lists all your cases and includes:

- Parent who pays support
- Parent or person who receives support
- Case status
  - Open or Closed
- Monthly Support Amount

|                | 1                       | A DAY AND A DAY AND A DAY AND A DAY AND A DAY AND A DAY AND A DAY AND A DAY AND A DAY AND A DAY AND A DAY AND A |        |                        |
|----------------|-------------------------|----------------------------------------------------------------------------------------------------|--------|------------------------|
| CASE ID        | PARENT WHO PAYS SUPPORT | PARENT/ PERSON WHO RECEIVES SUPPORT                                                                             | STATUS | MONTHLY SUPPORT AMOUNT |
| 10000000012345 | Jane Doe                | John Doe                                                                                                    | CLOSED | \$0.00                 |
| 10000000054321 | John Doe                | Debbie Doe                                                                                                    | OPEN   | \$100.00               |
|                |                         |                                                                                                    |        |                        |
|                |                         |                                                                                                    |        |                        |
|                |                         |                                                                                                    |        |                        |
|                |                         |                                                                                                    |        |                        |
|                |                         |                                                                                                    |        |                        |
|                |                         |                                                                                                    |        |                        |
|                |                         |                                                                                                    |        |                        |

### **Appointments box (bottom left)**

Shows your appointments currently scheduled with the Oregon Child Support Program.

| ppointments     | 1/2  | 1   | ~          |     | 100 | 5              |
|-----------------|------|-----|------------|-----|-----|----------------|
| prev next today | list | 0   | ctober 202 | 22  | [   | month week day |
| Sun             | Mon  | Tue | Wed        | Thu | Fri | Sat            |
| 25              | 26   | 27  | 28         | 29  | 30  | 1.             |
| 2               | 3    | 4   | 5          | 6   | 7   | 8              |
|                 | 10   | 11  | 12         | 12  | 14  | 15             |
| 9               | 10   |     | 12         | 13  | 14  | 13             |

### Applications box (bottom right)

Shows completed or pending applications you submitted from your online account.

A pending application is an application that has been completed or partially completed and saved, but has not been submitted to the Oregon Child Support Program.

If your application is in Pending status, we cannot view it until you submit it.

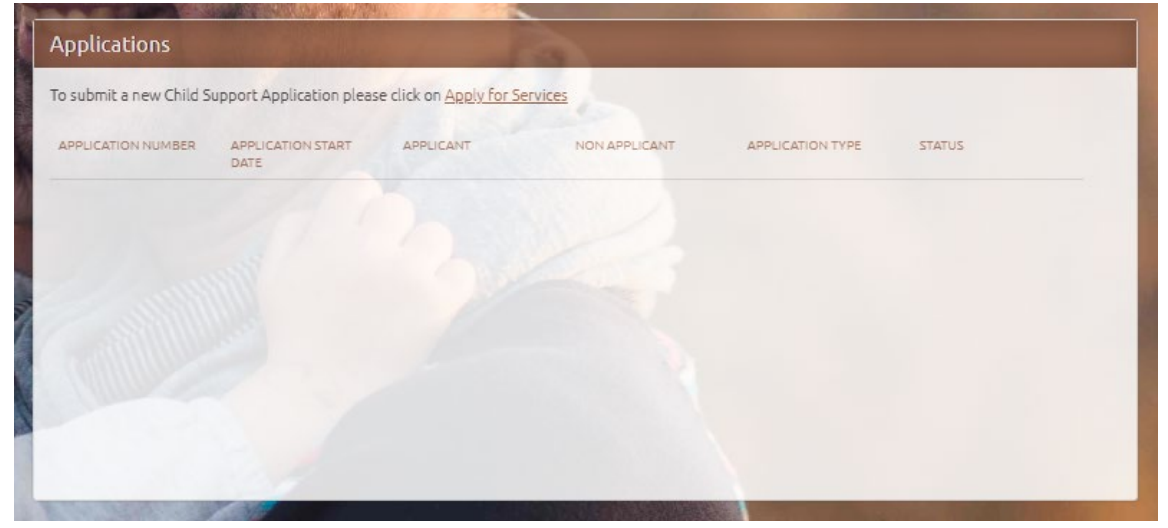

# **Applications**

If you already have a case linked to your online account and you need to start a new application,

from the **Applications** section on the home page, click Apply for Services.

| submit a new          | Child Support Appl        | ication please clic | k on <u>Apply for Service</u> | 25                  |        |
|-----------------------|---------------------------|---------------------|-------------------------------|---------------------|--------|
| APPLICATION<br>NUMBER | APPLICATION<br>START DATE | APPLICANT           | NON APPLICANT                 | APPLICATION<br>TYPE | STATUS |

The **Get Started** page will display on your screen. This page tells you the information you need to complete the application and explains the annual fee. When you've reviewed all the information you've added, click START APPLICATION.

| 1. Personal Information about                                                                | Addresses                                                                                                    |      |
|----------------------------------------------------------------------------------------------|----------------------------------------------------------------------------------------------------|------|
| you and the other party                                                                      | Social Security Number(s)                                                                                                    |      |
|                                                                                              | Employers                                                                                                    |      |
|                                                                                              | \$ Wages                                                                                                    |      |
|                                                                                              | Marriage Information (if applicable)                                                                                                    |      |
|                                                                                              | Support Order Information                                                                                                    |      |
| 2. Personal Information about                                                                | Social Security Number(s)                                                                                                    |      |
| the Child(ren)                                                                               | & Date(s) of Birth                                                                                                    |      |
|                                                                                              | Place(s) of Birth                                                                                                    |      |
| ease Note - The application will ask for info<br>rocessing of your application. Upon submiss | ition in a step-by-step process. You will be able to save your progress and continue at a later time. Provide as much information as possible for t<br>, your application will be sent to the Oregon Child Support Program. | mely |
|                                                                                              |                                                                                                    |      |

The first page of the application asks about your language preference and information about you so you can complete the correct application.

|                                  | My Frome (Fayments ) Documents (Messages ) Fending Application ( |
|----------------------------------|------------------------------------------------------------------|
|                                  |                                                                  |
|                                  | All fields marked with * are required.                           |
| Online Services                  |                                                                  |
| Do you speak and read English? * |                                                                  |
| Yes O No                         |                                                                  |
|                                  |                                                                  |
|                                  |                                                                  |
|                                  |                                                                  |
|                                  | BACK CONTINUE >>                                                 |
|                                  |                                                                  |

As you make selections, more questions will display.

The CONTINUE button will be grayed-out until you complete all required questions.

|                                                                                                    | All fields marked with * are required. |
|----------------------------------------------------------------------------------------------------|----------------------------------------|
| Online Services                                                                                                    |                                        |
| Do you speak and read English? *                                                                                                    |                                        |
| ●Yes ○No                                                                                                    |                                        |
| Are you? *                                                                                                    |                                        |
| OWanting full child support services, including establishment of a new child support order, enforcement of an existing order, or modification of an existin | ng order?                              |
| ○ A child between the age of 17-21 attending school?                                                                                                    |                                        |
| O Wanting assistance only to determine paternity?                                                                                                    |                                        |
| Wanting limited spousal support only services?                                                                                                    |                                        |
| We offer limited services for spousal support obligations. For information about what we offer and how to apply, see the Services page on our website.      |                                        |
|                                                                                                    | BACK CONTINUE >>                       |

When the CONTINUE button becomes available, click CONTINUE.

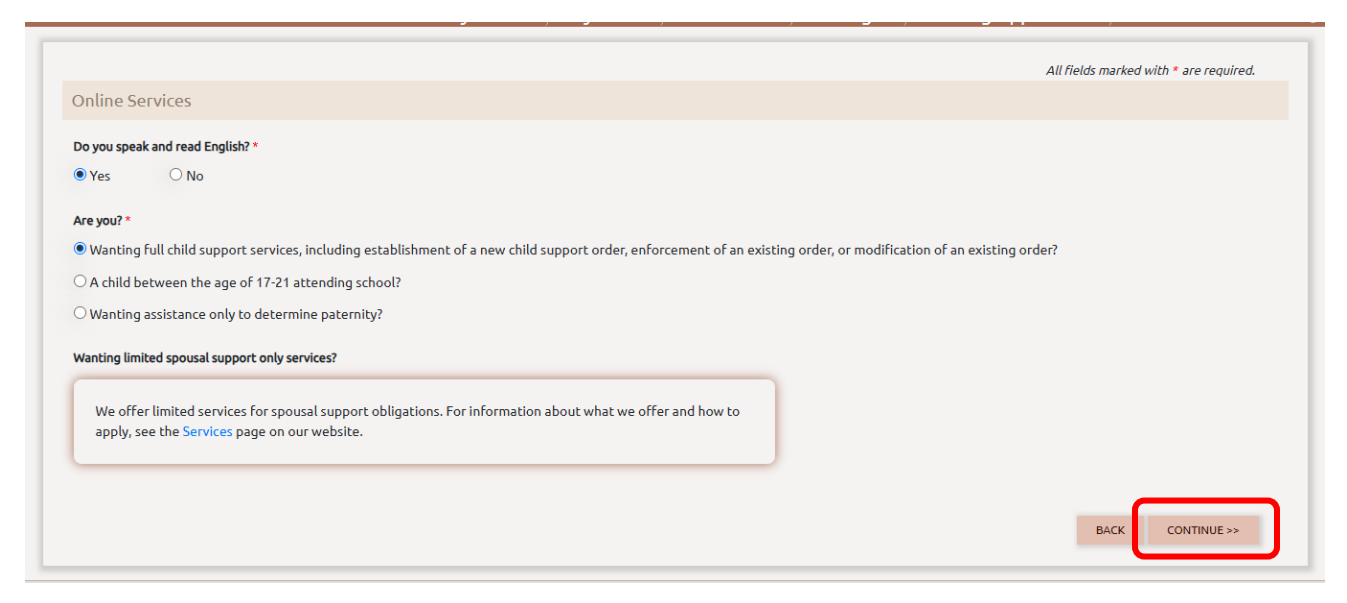

#### Page | 21

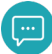

You can see your progress across the top.

The grayed-out pages are what you have left to complete.

|                                                                                                    |                                                                                       |                                        |           |                 | s marned men are required |
|----------------------------------------------------------------------------------------------------|---------------------------------------------------------------------------------------|----------------------------------------|-----------|-----------------|---------------------------|
| Application for Child Sup                                                                                                    | port Services                                                                         |                                        |           |                 |                           |
| 1                                                                                                    | 2                                                                                     | 3                                      |           | 5               | 6                         |
| My Application                                                                                                    | Applicant Info                                                                        | Other Party Info                       | Children  | Additional Info | Review & Sign             |
|                                                                                                    |                                                                                       |                                        |           |                 |                           |
| My Application                                                                                                    |                                                                                       |                                        |           |                 |                           |
| My Application 1. Is there an existing child supp Yes No                                                                                                    | ort order? *                                                                          |                                        |           |                 |                           |
| My Application  I. Is there an existing child supp Yes No  2. Are there any support, custoc Yes No                                                                                                    | ort order? *<br>y, divorce or juvenile court order                                    | s for your children, you, or the other | parent? * |                 |                           |
| My Application  1. Is there an existing child supp Yes No  2. Are there any support, custoc Yes No  3. Is there a pending child suppc Yes No                                                                 | ort order? *<br>y, divorce or juvenile court order<br>rt legal action in any state? * | s for your children, you, or the other | parent? * |                 |                           |
| My Application          1. Is there an existing child supp         Yes       No         2. Are there any support, custoc         Yes       No         3. Is there a pending child suppc         Yes       No | ort order? *<br>y, divorce or juvenile court order<br>rt legal action in any state? * | s for your children, you, or the other | parent? * |                 |                           |

If the CONTINUE button is grayed-out, you have a required question not yet answered.

Review the page and complete the missing question.

|                                                        | Applicant Info Other Party Info | Children Additional Info                | Review & Sign |
|--------------------------------------------------------|---------------------------------|-----------------------------------------|---------------|
| Applicant Information                                  |                                 |                                         |               |
| First Name*                                            | Middle Name                     | Last Name*                              |               |
| Date of Birth*<br>MM/DD/YYYY                           | Social Security Number or ITIN  | Gender*<br>○ Male ○ Female ○ Non-binary |               |
| Race or Ethinicity                                     | •                               |                                         |               |
| Are you an enrolled Tribal member? *<br>O Yes O No     |                                 |                                         |               |
| What is the role of the applicant?* O Custodial parent | ○ Non-custodial parent          | O Caretaker or guardian                 |               |
| Address                                                |                                 |                                         |               |
|                                                        |                                 |                                         |               |
| City                                                   | State                           |                                         |               |

On the **Application Info** page, you will complete the information about yourself.

If the CONTINUE button is grayed-out, you have a required question yes to answer.

Review the page and complete the missing question.

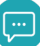

| ppression for since oup                     | DOFT SERVICES          |                                    |                 |               |
|---------------------------------------------|------------------------|------------------------------------|-----------------|---------------|
|                                             | <b>(</b> /             | 4                                  | 5               | 6             |
| My Application                              | Applicant Info         | Other Party Info Children          | Additional Info | Review & Sign |
| Other Party Informat                        | ion                    |                                    |                 |               |
| rst Name                                    | Middle Name            | Last Name                          |                 |               |
| ate of Birth<br>MM/DD/YYYY                  | Social Security Number | or ITIN Gender*<br>O Male O Female | O Non-binary    |               |
| ace or Ethinicity                           | ~                      |                                    |                 |               |
| the other party an enrolled Tri<br>Yes O No | bal member?            |                                    |                 |               |
| ddress                                      |                        |                                    |                 |               |
|                                             | State                  |                                    |                 |               |
| ity                                         |                        |                                    |                 |               |

**Other Party Info** page is for information you have about the other party.

If the CONTINUE button is grayed-out, you have a required question yet to answer.

Review the page and complete the missing question.

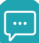

**Children** page is where you can elect to provide information about the children for whom you're applying for child support services.

Upon selecting yes for question one the fields to complete for the childs first name, last name, date of birth, gender, and social security number, and tribal membership are presented.

| Ø                                                 |                                  |                                         | -4-      | 5               | 6                       |
|---------------------------------------------------|----------------------------------|-----------------------------------------|----------|-----------------|-------------------------|
| My Application                                    | Applicant Info                   | Other Party Info                        | Children | Additional Info | Review & Sign           |
| Children Information                              |                                  |                                         |          |                 |                         |
| 1. Do you want to provide inform<br>• Yes O No    | ation for the children? *        |                                         |          |                 |                         |
| First Name*                                       |                                  |                                         |          |                 |                         |
| Last Name*                                        |                                  |                                         |          |                 |                         |
| Date of Birth*<br>MM/DD/YYYY                      |                                  | Gender*<br>○ Male ○ Female ○ Non-binary |          |                 |                         |
| Social Security Number or ITIN 000-00-0000        |                                  |                                         |          |                 |                         |
| Is the child an enrolled Tribal mer<br>O Yes O No | nber?                            |                                         |          |                 |                         |
| +ADD OTHER CH                                     | ILDREN                           |                                         |          |                 |                         |
| 2. Has paternity been established<br>Yes No       | I for the children? *<br>Unknown |                                         |          |                 |                         |
| ⊖ Yes ● No                                        | Unknown                          |                                         |          |                 |                         |
|                                                   |                                  |                                         |          | - ALIER         | CAVE & EVAT             |
|                                                   |                                  |                                         |          | CANCEL          | DAVE & EXTL CONTINUE >> |

If the CONTINUE button is grayed-out, you have a required question yet to answer.

Review the page and complete the missing question.

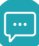

| application for Child Su                                                                                                    | pport Services                                                                                                    |                                                                                                    |                                                                                                    |                                                                                                    |                                                                                                    |
|----------------------------------------------------------------------------------------------------|----------------------------------------------------------------------------------------------------|----------------------------------------------------------------------------------------------------|----------------------------------------------------------------------------------------------------|----------------------------------------------------------------------------------------------------|----------------------------------------------------------------------------------------------------|
| <b>_</b>                                                                                                    | <b>/</b>                                                                                                    | <b>/</b>                                                                                                    |                                                                                                    | 5                                                                                                    | 6                                                                                                    |
| My Application                                                                                                    | Applicant Info                                                                                                    | Other Party Info                                                                                                    | Children                                                                                                    | Additional Info                                                                                                    | Review & Sign                                                                                                    |
| dditional Informatio                                                                                                    | n                                                                                                    |                                                                                                    |                                                                                                    |                                                                                                    |                                                                                                    |
| Yes O No                                                                                                    |                                                                                                    |                                                                                                    |                                                                                                    |                                                                                                    |                                                                                                    |
| Yes O No<br>Your Personal Information is<br>elp someone find you. If you<br>ant to continue receiving Chi<br>Yes O No                                                                                                    | s confidential when it's in child sup<br>think you or the child could be han<br>Ild Support Services, but report a r                                                                                                    | port records. However, documents s<br>med, you can ask to keep your persor<br>isk of harm to you or the children?*                                                                                                    | ent to the other parent, other<br>nal information protected whil                                                                     | party, or filed in court may include p<br>e the Oregon Child Support Prograr                                                                                | versonal information and cou<br>n helps you get support. Do                                                                 |
| Yes     No       Your Personal Information is lab someone find you. If you and to continue receiving Chi       Yes     No       The law requires that inform rappear in court records, you provide a Contact Address?       Yes     No                                                             | s confidential when it's in child sup<br>think you or the child could be han<br>ild Support Services, but report a r<br>hation about you, including your ac<br>i can give another address at which                                           | port records. However, documents s<br>med, you can ask to keep your persor<br>isk of harm to you or the children?*<br>idress, be on support orders and oth<br>h you will receive legal papers. This is                      | ent to the other parent, other<br>nal information protected whil<br>er judgments. If you do not wa<br>known as a 'contact address' a | party, or filed in court may include p<br>e the Oregon Child Support Prograr<br>nt your residence or mailing addres<br>and must be in the same state as you | versonal information and cou<br>n helps you get support. Do<br>s to be given to the other pa<br>ur home address. Do you wai |
| Yes     No       Your Personal Information is<br>lep someone find you. If you<br>rant to continue receiving Chi<br>Yes     No       The law requires that inform<br>r appear in court records, you<br>provide a Contact Address?       Yes     No       Have you been making/rece       Yes     No | s confidential when it's in child sup<br>think you or the child could be han<br>ild Support Services, but report a r<br>nation about you, including your ac<br>i can give another address at which<br>v                                      | port records. However, documents s<br>med, you can ask to keep your persor<br>isk of harm to you or the children?*<br>idress, be on support orders and oth<br>h you will receive legal papers. This is<br>n escrow agent *  | ent to the other parent, other<br>nal information protected whil<br>er judgments. If you do not wa<br>known as a 'contact address' a | party, or filed in court may include p<br>e the Oregon Child Support Prograr<br>nt your residence or mailing addres<br>and must be in the same state as you | versonal information and cou<br>n helps you get support. Do<br>s to be given to the other pa<br>ur home address. Do you war |
| Yes     No       Your Personal Information is<br>elp someone find you. If you<br>anat to continue receiving Chi<br>Yes     No       Yes     No                                                                                                    | s confidential when it's in child sup<br>think you or the child could be han<br>ild Support Services, but report a r<br>nation about you, including your ac<br>u can give another address at which<br>*<br>iving support payments through an | port records. However, documents so<br>med, you can ask to keep your persor<br>isk of harm to you or the children?*<br>Idress, be on support orders and oth<br>n you will receive legal papers. This is<br>n escrow agent * | ent to the other parent, other<br>nal information protected whil<br>er judgments. If you do not wa<br>known as a 'contact address' a | party, or filed in court may include p<br>e the Oregon Child Support Prograr<br>nt your residence or mailing addres<br>and must be in the same state as you | versonal information and cou<br>n helps you get support. Do<br>s to be given to the other pa<br>ur home address. Do you wa  |

The Additional Info page asks four questions you must answer to complete your application.

If the CONTINUE button is grayed-out, you have a required question yet to answer.

Review the page and complete the missing question.

All required questions are marked with an asterisk.

The final page is the **Review & Sign** page.

You'll need to read the Information about the Oregon Child Support Program section.

Click the box for "I certify that the above information is true and correct to the best of my knowledge and belief". You cannot check the box until you've scrolled to the bottom of the **Information about the Oregon Child Support Program** section.

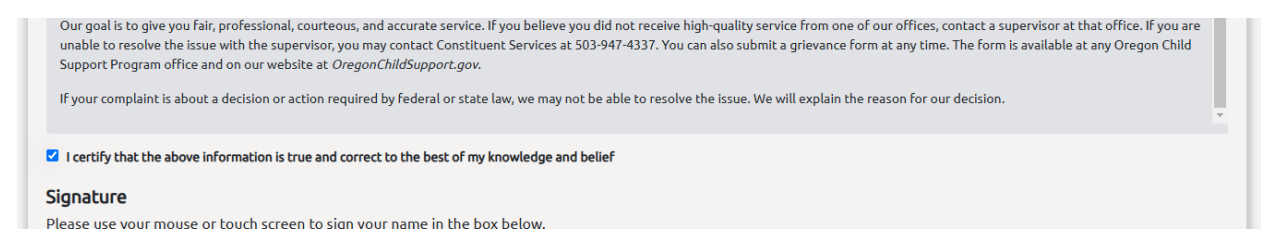

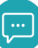

Sign your name in the gray box with your mouse or touch screen.

| I certify that the above information is true and correct to the best of my knowledge and belief |             |             |        |
|-------------------------------------------------------------------------------------------------|-------------|-------------|--------|
| <b>Signature</b><br>Please use your mouse or touch screen to sign your name in the box below.   |             |             |        |
|                                                                                                 |             | >           | _      |
| CLEAR SIGNATURE                                                                                 | REVIEW EDIT | SAVE & EXIT | SUBMIT |

You can click the REVIEW button to see the PDF version of the form you've just completed through this process. The PDF will open in a new browser window.

You can click the SAVE & EXIT button to save the information you've entered, but not submit it yet. This will leave your application in a "Pending" status and you can access it at a later time when you're ready to submit it.

Click SUBMIT to finalize and send your application to the Program.

When your application is submitted successfully, you'll see a pop-up box thanking you for submitting your application. This box includes your online application number.

| to th | Thank you for submitting your application to the Oregon Child                                                                                                    |
|-------|----------------------------------------------------------------------------------------------------|
| r nan | Support Program. An email confirming submission of your<br>application has been sent to the email address associated to your<br>online account.                                  |
|       | Your online application number 2000067024 will be processed within two business days. The child support office will contact you if more information is needed to work your case. |
|       | CONTINUE                                                                                                    |

Click CONTINUE to return to your online account home page.

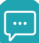

This is the email you will receive when you have successfully submitted your application.

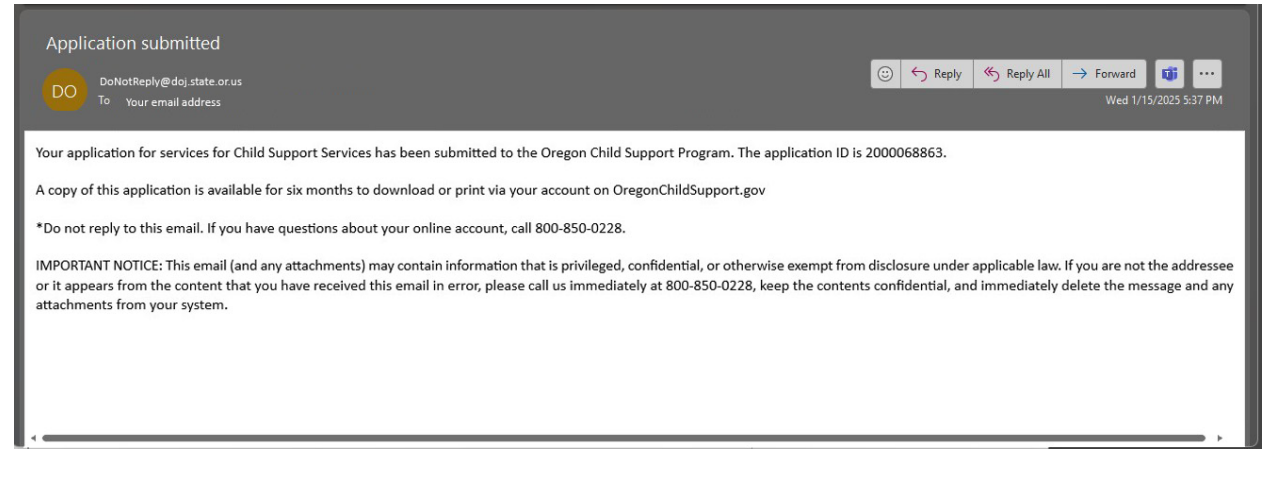

## Finishing an application you previously started

If you started an application and used the Save and Exit button, you will see it listed in your **Applications** section as "Pending".

To return to it, click the Application Number link.

| APPLICATION<br>NUMBER | APPLICATION<br>START DATE | APPLICANT  | NON APPLICANT | APPLICATION<br>TYPE       | STATUS    |
|-----------------------|---------------------------|------------|---------------|---------------------------|-----------|
| 000067025             | 11/18/2024                |            |               | Child Support<br>Services | Pending   |
| 000067024             | 11/18/2024                | Smith, Bob |               | Child Support<br>Services | Submitted |
|                       |                           |            |               |                           |           |

If you have received a the "Notice of Missing Information – Required" form, click the Pending Application option in the menu.

Page | 28

You will be asked to enter the key and application number provided in the form along with your date of birth to link the pending application to your account.

|                                                          | My Profile 🕴 P                                       | ayments 🛛 🛛                                      | Documents                          | Message       | Pending Application                                 | J    |
|----------------------------------------------------------|------------------------------------------------------|--------------------------------------------------|------------------------------------|---------------|-----------------------------------------------------|------|
| View Pending Application In                              | formation                                            |                                                  |                                    |               |                                                     |      |
| For security purposes, ple                               | ase enter the details be                             | low to view y                                    | our pending                        | application.  |                                                     |      |
| You will need the Applicat<br>You. If the Missing Inform | tion Number and Key ind<br>ation Required notice lis | luded in Miss                                    | sing Informa<br>an one Appli       | tion Required | d notice that was maile<br>er and Key, you will nee | d to |
| epeat these steps for each                               | h applicant.                                         |                                                  |                                    |               |                                                     |      |
| Application Number:*                                     | The application<br>can be found in<br>Required notic | n number is 1<br>n the Missing<br>re mailed to y | 0 digits and<br>Information<br>ou. |               |                                                     |      |
| Date of Birth:*<br>MM/DD/YYYY                            |                                                      |                                                  |                                    |               |                                                     |      |
| Key:*                                                    | A key was inclu<br>Information Re<br>you.            | ided in Missir<br>equired notice                 | ng<br>e mailed to                  |               |                                                     |      |
|                                                          |                                                      |                                                  |                                    |               |                                                     |      |

# Accessing an application you previously submitted

Any completed and submitted applications, submitted through your online account, will display in the **Applications** section.

The status will be "Submitted."

If you want to view a PDF of your submitted application, click the Application Number link.

| APPLICATION<br>NUMBER | APPLICATION<br>START DATE | APPLICANT  | NON APPLICANT | APPLICATION<br>TYPE       | STATUS    |
|-----------------------|---------------------------|------------|---------------|---------------------------|-----------|
| 000067025             | 11/18/2024                |            |               | Child Support<br>Services | Pending   |
| 000067024             | 11/18/2024                | Smith, Bob |               | Child Support<br>Services | Submitted |
|                       |                           |            |               |                           |           |

## Documents

Documents can be viewed within your online account if you have opted in to electronic document delivery. Some documents are delivered electronically, and some are still mailed by regular or certified mail.

If you received an electronic document, an email is sent to you notifying you have a new document to view in your account.

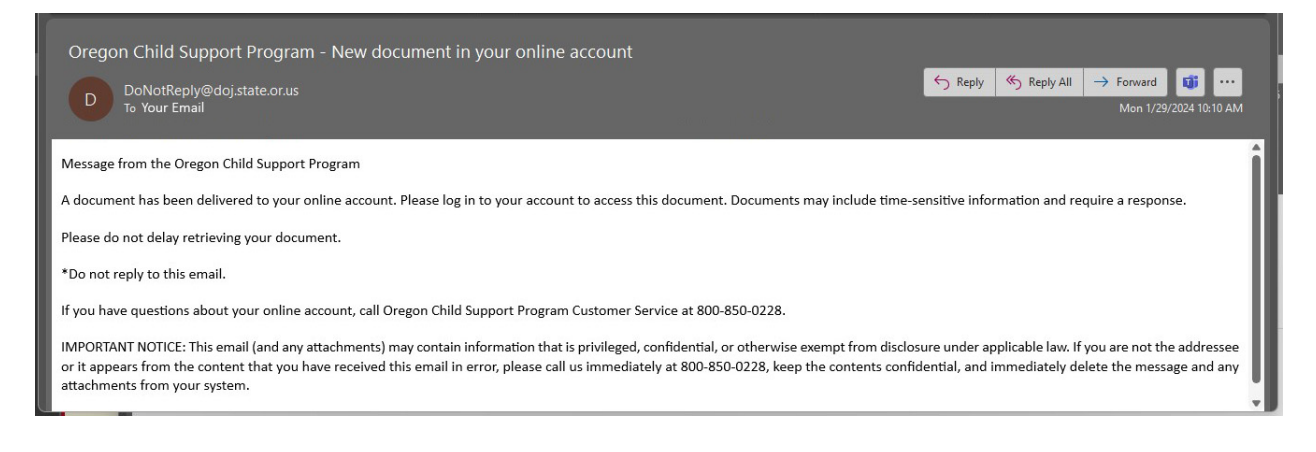

Navigate to the My Documents page by clicking Documents from the menu bar.

|                                                              | My Profile                                                                      | Payment | Documents | Messages | Pending Application |
|--------------------------------------------------------------|---------------------------------------------------------------------------------|---------|-----------|----------|---------------------|
| Annual Notice letters are being sent the weekend of February | <ol> <li>You may receive an email to view it in your online account.</li> </ol> |         | 11000     |          |                     |
| To Do                                                        |                                                                                 |         |           | Cases    |                     |
| Payments                                                     |                                                                                 |         | 0         |          |                     |
| Documents                                                    |                                                                                 |         | 0         |          |                     |
| Messages                                                     |                                                                                 |         | 0         |          |                     |
|                                                              |                                                                                 |         |           |          |                     |

On the **My Documents** page, under View Documents, select the month for which you want to view documents.

| To view your documents, select a month fi<br>the Select hyperlink next to the document | n dropdown. Click on Document Name to view the PDF version of the document. If a document needs a res<br>/pe. | ponse, click on |
|----------------------------------------------------------------------------------------|----------------------------------------------------------------------------------------------------|-----------------|
| Please make a selection from the drop do                                               |                                                                                                    |                 |
| -Select-                                                                               | ~                                                                                                    |                 |
| Select                                                                                 |                                                                                                    |                 |

After you've selected a timeframe, you'll see a list of documents sent during that timeframe. Click the link under the "Document Name" column to open a copy of your notice.

Page | 31

Online Account User Guide – Participant Desktop

The notice will open a PDF in a new window. You will need PDF viewing capabilities on your device and may need to disable your pop-up blocker.

| to view your documents, select<br>the Select hyperlink next to th<br>Please make a selection from 1<br>February 2023 | t a morth from dropdow<br>e document type.<br>the drop down | n. Click on Document Name to view the I | PDF version of the document. If a document n | eeds a response, dick |
|----------------------------------------------------------------------------------------------------|-------------------------------------------------------------|-----------------------------------------|----------------------------------------------|-----------------------|
| reprodujicovo                                                                                                    |                                                             | -                                       |                                              |                       |
|                                                                                                    |                                                             |                                         |                                              |                       |
| Case Number                                                                                                    | Document Name                                               | Person Paying the Support               | Person Receiving the Support                 | Date                  |

If you're accessing your account from a mobile device, the actions required are the same. The section will display like this:

| To view your documents, sele-<br>dropdown. Click on Document<br>the PDF version of the docum<br>needs a response, click on the<br>next to the document type.<br>Please make a selection from th | ct a month from<br>t Name to view<br>ent. If a document<br>Select hyperlink<br>e drop down |
|----------------------------------------------------------------------------------------------------|--------------------------------------------------------------------------------------------|
| February 2023                                                                                                    | ~                                                                                          |
| Case Number 410                                                                                                    | 000000012345                                                                               |
| C                                                                                                    |                                                                                            |
| Document Name                                                                                                    | ANNUAL NOTICE                                                                              |
| Document Name Person Paying the Support                                                                                                    | Jane Doe                                                                                   |
| Document Name Person Paying the Support Person Receiving the Support                                                                                                    | Jane Doe<br>John Doe                                                                       |
| Document Name Person Paying the Support Person Receiving the Support Date                                                                                                    | Jane Doe<br>John Doe<br>02-15-2023                                                         |

## **Uploading Documents**

You can upload PDF, TIFF, TXT, RTF, or CSV documents to your case through your online account.

To upload a document to your account go to "Document" from the menu. Scroll down to "Upload Documents".

| Upload Documents                                                              |                              |                                                                                |                                                                  |                      |
|-------------------------------------------------------------------------------|------------------------------|--------------------------------------------------------------------------------|------------------------------------------------------------------|----------------------|
| To upload a document, choose your<br><b>Notarized documents cannot be sul</b> | document using the Choose Fi | le button. Please upload files under â<br>must submit the original in person o | 24.9 MB and in PDF, Tiff, TXT, RTF, or CSV<br><b>r via mail.</b> | format.              |
| Case Number Selected:                                                         |                              |                                                                                | Choose Document                                                  |                      |
| SELECT CASE                                                                   |                              |                                                                                | 🛆 SEL                                                            | ECT A FILE TO UPLOAD |
|                                                                               |                              |                                                                                | Please select a Case befor                                       | e uploading a file.  |
| Name                                                                          | Size                         | Progress                                                                       |                                                                  | Actions              |

#### Click SELECT CASE.

|                                                                                   |   | Case Number    | Parent Who Pays Support | Parent/Person Who Receives Support | Status |       |
|-----------------------------------------------------------------------------------|---|----------------|-------------------------|------------------------------------|--------|-------|
| Upload Documents                                                                  | 0 | 41000000287254 | DAVID BENOIT            | FEDERAL FOSTER CARE                |        |       |
| To upload a document, choose your docur<br>Notarized documents cannot be submitte | 0 | 41000000287255 | DAVID BENOIT            | CHRISTINA CHAMPLIN                 |        |       |
| Case Number Selected:                                                             | 0 | 41000000347115 | DAVID BENOIT            | CANDACE KISER                      |        |       |
|                                                                                   | 0 | 41000000347116 | DAVID BENOIT            | JESSICA WRIGHT                     |        |       |
| Name                                                                              |   |                |                         |                                    |        | tions |
|                                                                                   |   |                | CLO                     | SE                                 |        |       |

A pop-up displays with all your case numbers.

Select the radio button next to the case to which you want to upload the document.

Click CLOSE to close the case selection box.

You may only upload to one case at a time.

You will see the case you selected displayed above the SELECT CASE button.

| To upload a document, choose your document using the Choose File button. Please upload files under 24.9 MB and in PDF, Tilff, TXT, RTF, or CSV format.<br>Notarized documents cannot be submitted using this feature. You must submit the original in person or via mail. |           |          |                         |  |  |  |
|----------------------------------------------------------------------------------------------------|-----------|----------|-------------------------|--|--|--|
| Case Number Selected: 4100000                                                                                                    | 000347115 | Cho      | iose Document           |  |  |  |
| SELECT CASE                                                                                                    |           |          | SELECT A FILE TO UPLOAD |  |  |  |
| Name                                                                                                    | Size      | Progress | Actions                 |  |  |  |

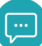

\_

### Click SELECT A FILE TO UPLOAD.

| To upload a document, choose your document using the Choose File button. Please upload files under 24.9 MB and in PDF, Tiff, TXT, RTF, or CSV format.<br>Notarized documents cannot be submitted using this feature. You must submit the original in person or via mail. |            |          |                 |                       |  |  |  |
|----------------------------------------------------------------------------------------------------|------------|----------|-----------------|-----------------------|--|--|--|
| se Number Selected: 41000                                                                                                    | 0000347115 |          | Choose Document |                       |  |  |  |
| SELECT CASE                                                                                                    |            |          | SEL             | LECT A FILE TO UPLOAD |  |  |  |
| Name                                                                                                    | Size       | Progress |                 | Actions               |  |  |  |

This will open the file navigator on your computer. Go to the location you have your document and select it.

When the document is selected, you will see it listed in the table of the "Upload Documents" section.

| Upload Documents                                                                                                    |          |                         |                      |  |  |  |  |  |
|----------------------------------------------------------------------------------------------------|----------|-------------------------|----------------------|--|--|--|--|--|
| To upload a document, choose your document using the Choose File button. Please upload files under 24.9 MB and in PDF, Tiff, TXT, RTF, or CSV format.<br>Notarized documents cannot be submitted using this feature. You must submit the original in person or via mail. |          |                         |                      |  |  |  |  |  |
| Case Number Selected: 410000000347115 Choose Document                                                                                                    |          |                         |                      |  |  |  |  |  |
| SELECT CASE                                                                                                    |          | SELECT A FILE TO UPLOAD |                      |  |  |  |  |  |
| Name                                                                                                    | Size     | Progress                | Actions              |  |  |  |  |  |
| Name         Size         Frightss           Document Example.docx         0.013 MB                                                                                                    |          |                         | UPLOAD CANCEL UPLOAD |  |  |  |  |  |
| Document Example.docx                                                                                                    | 0.013 MB |                         | UPLOAD CANCEL UPLOAD |  |  |  |  |  |
| Document Example.docx                                                                                                    | 0.013 MB |                         | UPLOAD CANCEL UPLOAD |  |  |  |  |  |

If you selected the wrong document, click CANCEL UPLOAD to remove the selected item from the table.

| Upload Documents                                                                                                    |                  |          |            |                          |  |  |  |  |
|----------------------------------------------------------------------------------------------------|------------------|----------|------------|--------------------------|--|--|--|--|
| To upload a document, choose your document using the Choose File button. Please upload files under 24.9 MB and in PDF, Tiff, TXT, RTF, or CSV format.<br>Notarized documents cannot be submitted using this feature. You must submit the original in person or via mail. |                  |          |            |                          |  |  |  |  |
| Case Number Selected: 410000000347115 Choose Document                                                                                                    |                  |          |            |                          |  |  |  |  |
| SELECT CASE                                                                                                    |                  |          | SELECT A F | SELECT A FILE TO UPLOAD  |  |  |  |  |
|                                                                                                    |                  |          |            |                          |  |  |  |  |
|                                                                                                    |                  |          |            |                          |  |  |  |  |
| Name                                                                                                    | Size             | Progress |            | Actions                  |  |  |  |  |
| Name<br>Document Example.docx                                                                                                    | Size 0.013 MB    | Progress | UPLOAD     | Actions<br>CANCEL UPLOAD |  |  |  |  |
| Name<br>Document Example.docx                                                                                                    | Size<br>0.013 MB | Progress | UPLOAD     | CANCEL UPLOAD            |  |  |  |  |

Click UPLOAD under the "Actions" column.

| To upload a document, choose your document using the Choose File button. Please upload files under 24.9 MB and in PDF, Tiff, TXT, RTF, or CSV format. |          |          |   |                         |                   |  |  |
|----------------------------------------------------------------------------------------------------|----------|----------|---|-------------------------|-------------------|--|--|
| Notarized documents cannot be submitted using this feature. You must submit the original in person or via mail.                                       |          |          |   |                         |                   |  |  |
| Case Number Selected: 410000000347115 Choose Document                                                                                                 |          |          |   |                         |                   |  |  |
| SELECT CASE                                                                                                    |          |          |   | SELECT A FILE TO UPLOAD |                   |  |  |
|                                                                                                    |          |          | _ |                         |                   |  |  |
| Name                                                                                                    | Size     | Progress |   |                         | Actions           |  |  |
| Document Example.docx                                                                                                    | 0.013 MB |          |   |                         |                   |  |  |
|                                                                                                    |          |          |   | 01 20/10                | C. ATCLE OF LOTIO |  |  |

If your file is not in the correct format, you will get a red message at the top right of your screen telling you the file is not in the correct format.

| cation ) | Your file is not in the correct<br>format. Please upload a file in PDF,<br>TIFF, TXT, RTF, or CSV format. | × |
|----------|----------------------------------------------------------------------------------------------------|---|
|          |                                                                                                    |   |
| OAD      |                                                                                                    |   |

You'll see your document uploading with a blue bar in the "Progress" column.

| Upload Documents                                                                   |                                       |                                       |                                                            |  |  |  |  |  |
|------------------------------------------------------------------------------------|---------------------------------------|---------------------------------------|------------------------------------------------------------|--|--|--|--|--|
|                                                                                    |                                       |                                       |                                                            |  |  |  |  |  |
| o upload a document, choose your docum                                             | ent using the Choose File button. Pl  | lease upload files under 24.9 MB and  | in PDF, Tiff, TXT, RTF, or CSV format.                     |  |  |  |  |  |
| lotarized documents cannot be submitted                                            | l using this feature. You must submit | t the original in person or via mail. |                                                            |  |  |  |  |  |
| Case Number Selected: 410000000347115 Choose Document                              |                                       |                                       |                                                            |  |  |  |  |  |
| Case Number Selected: 410000000347115                                              |                                       |                                       | Choose Document                                            |  |  |  |  |  |
| Case Number Selected: 410000000347115 SELECT CASE                                  |                                       |                                       | Choose Document  SELECT A FILE TO UPLOAD                   |  |  |  |  |  |
| ase Number Selected: 410000000347115 SELECT CASE                                   |                                       |                                       | Choose Document                                            |  |  |  |  |  |
| ase Number Selected: 410000000347115 SELECT CASE Name                              | Size                                  | Progress                              | Choose Document  Choose Document  Choose Document  Actions |  |  |  |  |  |
| ase Number Selected: 41000000347115<br>SELECT CASE<br>Name<br>Document Example.pdf | Size<br>0.037 MB                      | Progress                              | Choose Document                                            |  |  |  |  |  |

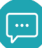

When your document has finished uploading to your case, the progress bar will be complete and you will see a message that reads "Your file was uploaded successfully." under the completed bar.

| To upload a document, choose your document using the Choose File button. Please upload files under 24.9 MB and in PDF, Tiff, TXT, RTF, or CSV format.<br>Notarized documents cannot be submitted using this feature. You must submit the original in person or via mail. |          |                                      |  |                         |  |  |
|----------------------------------------------------------------------------------------------------|----------|--------------------------------------|--|-------------------------|--|--|
| Case Number Selected: 410000000347115 Choose Document                                                                                                    |          |                                      |  |                         |  |  |
| SELECT CASE                                                                                                    |          |                                      |  | SELECT A FILE TO UPLOAD |  |  |
| Name                                                                                                    | Size     | Progress                             |  | Actions                 |  |  |
| Document Example.pdf                                                                                                    | 0.037 MB | Your file was uploaded successfully. |  | UPLOAD CANCEL UPLOAD    |  |  |

## **Completing Forms**

Some forms can be initiated within your online account.

These forms are at the bottom of the **Documents** page.

The forms available are:

- Safety Packet
- Credit for Direct Payment
- Request for Modification, Termination, or Credit on Arrears
- Child Age 18-21 Looking to Update Information
- Child Age 18-21 Requesting a Notice of Modification of Termination

To complete any of these forms, click the "Submit Form" link under the "Action" column

| otice                                                                                                    |                | Action      |  |
|----------------------------------------------------------------------------------------------------|----------------|-------------|--|
| ifety Packet                                                                                                    |                | Submit Form |  |
| redit for Direct Payment                                                                                                    |                | Submit Form |  |
| equest for Modification, Termination, or Credit on Arrears                                                                     |                | Submit Form |  |
| hild age 18-21 looking to update information                                                                                   |                | Submit Form |  |
| hild Age 18-21 Requesting a Notice of Modification or Termination                                                              |                | Submit Form |  |
| find other program forms, visit our Forms page. Forms can be downloaded from the website and uploaded in the Upload Documents. | section above. |             |  |

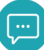

|          |                | ing frome frequences f  | bocaliteites ( Hessages ) i elialitg (pplication ) |
|----------|----------------|-------------------------|----------------------------------------------------|
|          |                |                         | All fields marked with * are required.             |
| Form     | Submission     |                         |                                                    |
| elect th | ie Case# *     |                         |                                                    |
|          | Case Number    | Parent Who Pays Support | Parent Who Receive Support                         |
| 0        | 41000000287254 | DAVID BENOIT            | FEDERAL FOSTER CARE                                |
| 0        | 41000000287255 | DAVID BENOIT            | CHRISTINA CHAMPLIN                                 |
| ۲        | 41000000347115 | DAVID BENOIT            | CANDACE KISER                                      |
| 0        | 41000000347116 | DAVID BENOIT            | JESSICA WRIGHT                                     |
|          |                | /                       |                                                    |

# Select the radio button next to the case for which you want to complete the form.

### Make sure your name is populated in the "Printed Full Name" field and click NEXT.

|                   |                                   | My Profile Payments                                              | Documents Messages Pending Application |
|-------------------|-----------------------------------|------------------------------------------------------------------|----------------------------------------|
|                   |                                   |                                                                  | All fields marked with * are required. |
| Form              | Submission                        |                                                                  |                                        |
| Select th         | ne Case# *                        |                                                                  |                                        |
|                   | Case Number                       | Parent Who Pays Support                                          | Parent Who Receive Support             |
| 0                 | 41000000287254                    | DAVID BENOIT                                                     | FEDERAL FOSTER CARE                    |
| 0                 | 41000000287255                    | DAVID BENOIT                                                     | CHRISTINA CHAMPLIN                     |
| ۲                 | 41000000347115                    | DAVID BENOIT                                                     | CANDACE KISER                          |
| 0                 | 41000000347116                    | DAVID BENOIT                                                     | JESSICA WRIGHT                         |
| rinted I<br>Jim J | Full Name*<br>Johnson             |                                                                  |                                        |
| If you            | wish to update your address or ot | her contact information, please do so using the <u>My Profil</u> | RESET NEXT >>                          |

Answer the questions on the next pages. The questions will be different depending on what form you are completing.

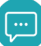

You must click "Form Preview Link" and mark the checkbox next to the "I acknowledge that I have reviewed the notice above, and the provided information is correct" before you can click SUBMIT. The Form Preview Link will open the document with your answers populated so you can verify the information before you submit.

| My Profile                                                                                                    | Payments                    | Documents | Messages | Pending Application |                            |
|----------------------------------------------------------------------------------------------------|-----------------------------|-----------|----------|---------------------|----------------------------|
|                                                                                                    |                             |           |          | All fields m        | arked with * are required. |
| Form Submission - Review and Sign                                                                                                    |                             |           |          |                     |                            |
| Please review the notice below before submitting your response<br>Form Preview Link<br>I Lacknowledge that Line reviewed the notice above, and the provided inform<br>Please use your mouse or touch screen to sign your name in the box below. | SE.<br>Nation is correct. * |           |          |                     |                            |
|                                                                                                    |                             |           |          |                     |                            |

If your form requires a signature, the last page will be "Review and Sign"

Sign your signature in the gray box with your mouse, or touch screen if available.

 My Profile
 Payments
 Documents
 Messages
 Pending Application
 C

|                                                                                                    | All fields marked with * are required. |
|----------------------------------------------------------------------------------------------------|----------------------------------------|
| Form Submission - Review and Sign                                                                                                    |                                        |
| Please review the notice below before submitting your response.                                                                                                    |                                        |
| Form Preview Link  I acknowledge that I have reviewed the notice above, and the provided information is correct. *  Please use your mouse or touch screen to sign your name in the box below. |                                        |
|                                                                                                    |                                        |
| ignature is required.                                                                                                    | BACK SUBMIT                            |

When all required steps are completed, click SUBMIT.

If the SUBMIT button is grayed-out, there is at least one required step that has not been completed.

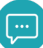

## Payments

Navigate to the **Payments** page by clicking "Payments" from the menu bar.

My Profile Payments Documents Messages Pending Application

The page will look slightly different depending if you pay or receive support.

Payments page for paying parents:

| ase Fin                                           | ancial Overview                                                                                                    |                                                      |                             |                 | Pay Now                                                                  |
|---------------------------------------------------|----------------------------------------------------------------------------------------------------|------------------------------------------------------|-----------------------------|-----------------|--------------------------------------------------------------------------|
| Check<br>Uncheck                                  | All/<br>All Case Number                                                                                                    | Parent Who Pays Support                              | Parent Who Receives Support | Current Support | Arrears Amount ()                                                        |
| 2                                                 | C                                                                                                    |                                                      |                             | \$825.00        | \$4,800.00                                                               |
| Last 3 M                                          | age telling you how to acce<br>ionths' Payments<br>ionths' Payments<br>Months' Payments                                                                       | ss earlier payments.                                 |                             |                 |                                                                          |
| mess<br>Last 3 M<br>Last 6 M<br>Last 12<br>Custom | age telling you how to acce<br>ionths' Payments<br>Months' Payments<br>Date Range                                                                             | ss earlier payments.                                 |                             |                 | PRINT PAYMENTS                                                           |
| Last 3 N<br>Last 6 N<br>Last 12<br>Custom         | age telling you how to acce<br>tonths' Payments<br>tonths' Payments<br>Date Range<br>ts Recently Made                                                         | ss earlier payments.<br>Payment Typ                  |                             |                 | PRINT PAYMENTS                                                           |
| Last 3 h<br>Last 6 h<br>Last 12<br>Custom         | age telling you how to acce<br>ionchs' Payments<br>ionchs' Payments<br>Months' Payments<br>Date Range<br>ts Recently Made<br>Payment Date<br>07/31/2023       | ss earlier payments.<br>Payment Typ<br>Personal Payr | ment                        |                 | PRINT PAYMENTS<br>Amoun<br>\$200.0                                       |
| Last 3 M<br>Last 6 M<br>Last 12<br>Custom         | age telling you how to acce<br>ionchs' Payments<br>ionchs' Payments<br>Date Range<br>ts Recently Made<br>Payment Date<br>07/31/2023<br>Case ID:-              | Payments. Payment Typ Personal Pay Receiving Par     | e<br>ment                   |                 | PRINT PAYMENTS<br>Amoun<br>S200.0<br>Amount Applied: (S200.00            |
| aymen                                             | age telling you how to acce<br>tonchs' Payments<br>tonchs' Payments<br>Date Range<br>ts Recently Made<br>Payment Date<br>07/31/2023<br>Case ID:<br>06/26/2023 | Payment Typ Personal Pay Personal Pay                | ment                        |                 | PRINT PAYMENTS<br>Amoun<br>S200.0<br>Amount Applied: (\$200.00<br>S200.0 |

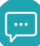

## Payments page for receiving parents:

| ase Financ                                                                                                    | ial Overview                                                                                                    |                                                                             |                                             |                                                                 |                           | Pay Now                    |
|----------------------------------------------------------------------------------------------------|----------------------------------------------------------------------------------------------------|-----------------------------------------------------------------------------|---------------------------------------------|-----------------------------------------------------------------|---------------------------|----------------------------|
| Check All/<br>Incheck All                                                                                                    | Case Number                                                                                                    | Parent Who Pay                                                              | rs Support P                                | arent Who Receives Support                                      | Current Support           | Arrears Amount.            |
| 8                                                                                                    | (                                                                                                    |                                                                             |                                             |                                                                 | \$825.00                  | \$4,800.00                 |
| <ul> <li>You can v</li> <li>You can v</li> <li>message</li> <li>Last 3 Monti</li> <li>Last 6 Monti</li> <li>Last 12 Monti</li> </ul> | iew more than 12 mon<br>iew all payment inform<br>telling you how to acce<br>hs' Payments<br>hs' Payments<br>the' Payments | ths, but the maximum o<br>nation since your case o<br>tss earlier payments. | date range displayed<br>onverted to our new | at one time is 12 months.<br>system. If the date range you selv | ect includes dates before | conversion, you will see a |
|                                                                                                    |                                                                                                    |                                                                             |                                             |                                                                 |                           |                            |
| Custom Date                                                                                                    | e Hange                                                                                                    |                                                                             |                                             |                                                                 |                           | PRINT PAYMENTS             |
| custom Dati                                                                                                    | e Hange                                                                                                    |                                                                             |                                             |                                                                 |                           | PRINT PAYMENTS             |
| ayments R                                                                                                    | lecently Made                                                                                                    |                                                                             |                                             |                                                                 |                           | PRINT PAYMENTS             |
| ayments R                                                                                                    | tecently Made                                                                                                    |                                                                             | Payment                                     | t.Type                                                          |                           | PRINT PAYMENTS             |
| tyments R                                                                                                    | tecently Made<br>ayment Date<br>payments for the date                                                                      | range selected.                                                             | Payment                                     | t. Type                                                         |                           | PRINT PAYMENTS             |
| tyments R                                                                                                    | tecently Made<br>agment Date<br>payments for the date                                                                      | range selected.                                                             | Payment                                     | t Type                                                          |                           | PRINT PAYMENTS             |
| ayments R                                                                                                    | tecently Made<br>ayment Date<br>payments for the date<br>tecently Received                                                 | range selected.                                                             | Payment                                     | t Type                                                          |                           | PRINT PAYMENTS             |
| ayments R Pare are nor ayments R ayments R bate Payment                                                                              | tecently Made<br>ayment Date<br>payments for the date<br>tecently Received<br>t Issued <b>O</b>                            | range selected.<br>Paid to Me <b>O</b>                                      | Payment<br>Paid to Other (                  | Case Number                                                     | Party Who M               | PRINT PAYMENTS             |
| ayments R  ayments R  bere are no  ayments R  bate Payment                                                                           | tecently Made<br>ayment Date<br>payments for the date<br>tecently Received<br>t Issued O                                   | range selected. Paid to Me () \$150.00                                      | Payment<br>Paid to Other 0<br>\$50.00       | Case Number                                                     | Party Who M               | PRINT PAYMENTS             |
| ayments R  ayments R  ayments R  bere are nov  ayments R  bete Payments  r/31/2023  b6/26/2023                                       | tecently Made<br>agment Date<br>payments for the date<br>tecently Received<br>& Issued O                                   | range selected. Paid to Me (3) \$150.00 \$200.00                            | Payment<br>Payment<br>SS0.00<br>SS0.00      | Case Number                                                     | Party Who M               | PRINT PAYMENTS             |

The page defaults to Check All cases and display Last 3 Months' Payments. You can adjust the checkboxes and timeframes to view the payment information you want to see.

| Incheck All                                                                           | Case Number                                                                                                    | Parent Who Pays Support                                                                                                    | Parent Who Receives Support                                                                                                | Current Support                                  | Arrears Amount O           |
|---------------------------------------------------------------------------------------|----------------------------------------------------------------------------------------------------|----------------------------------------------------------------------------------------------------|----------------------------------------------------------------------------------------------------|--------------------------------------------------|----------------------------|
|                                                                                       | 41000000012345                                                                                                    | Jane Doe                                                                                                    | John Doe                                                                                                    | \$380.00                                         | \$0.00                     |
|                                                                                       |                                                                                                    |                                                                                                    |                                                                                                    |                                                  |                            |
| Dumanti                                                                               | formation should be last t                                                                                                    | three months of neumants like i                                                                                               | the radio buttons or data range Raids to                                                                                   | view more naumanity                              |                            |
| <ul> <li>Payment in</li> <li>You can view</li> </ul>                                  | nformation shows the last to<br>ew more than 12 months, b                                                                                         | three months of payments. Use t<br>out the maximum date range disp                                                            | the radio buttons or date range fields to<br>played at one time is 12 months.                                              | view more payments.                              |                            |
| <ul> <li>Payment in</li> <li>You can vie</li> <li>You can vie</li> </ul>              | nformation shows the last t<br>ew more than 12 months, b<br>ew all payment information                                                            | three months of payments. Use to<br>but the maximum date range disp<br>is since your case converted to our<br>riles our month | the radio buttons or date range fields to<br>played at one time is 12 months.<br>If new system. If the date range you selv | view more payments.<br>ect includes dates before | conversion, you will see a |
| <ul> <li>Payment in</li> <li>You can vie</li> <li>You can vie</li> </ul>              | formation shows the last<br>ew more than 12 months, b<br>ew all payment information<br>infoguou hour the cress ear<br>infoguou hour the cress ear | three months of payments. Use the maximum date range disp is since your case converted to our rilier payments.                | the radio buttons or date range fields to<br>played at one time is 12 months.<br>If new system. If the date range you seld | view more payments.<br>ect includes dates before | conversion, you will see a |
| Payment II     You can vi     You can vi     Tourcan vi     Last 3 Month Last 6 Month | nformation shows the last<br>tw more than 12 months, t<br>ev all payment information<br>the second second second<br>s' Payments<br>s' Payments    | three months of payments. Use to<br>but the maximum date range disp<br>n since your case converted to ou<br>rilier payments.  | the radio buttors or date range fields to<br>slayed at one time is 12 months.<br>If new system. If the date range you selv | view more payments.<br>ect includes dates before | conversion, you will see a |

Click the + icon to expand the detailed information on a specific payment.

This will display the case to which the payment was applied and who received that amount.

|   | Case ID: 410000000012345 | Receiving Parent: John Doe | Amount Applied: (\$175.38) |
|---|--------------------------|----------------------------|----------------------------|
| • | 11/25/2022               | Income Withholding         | \$175.38                   |
| 0 | 12/09/2022               | Income Withholding         | \$175.38                   |

## Messages

You can send messages to us using the features on this page.

Messages can also be sent to you from your case manager or other program employee for you to read here and respond if necessary.

|   | Status          | Subject or Question |
|---|-----------------|---------------------|
| Ð | New             | Payment History     |
| Đ | Closed-Resolved | Missing Payment     |

To send a new message, click the radio button with a + icon on the far right of the "Enter New Message" line.

| Subject or Question |  |  |
|---------------------|--|--|
|                     |  |  |
|                     |  |  |
|                     |  |  |

This expands all your cases. Select the radio button next to the case about which you want to send a message.

|               |                                                                                 | My Profile                                                                                   | Payments Documents    | Messages Pending Ap                                                             | plication                         |
|---------------|---------------------------------------------------------------------------------|----------------------------------------------------------------------------------------------|-----------------------|---------------------------------------------------------------------------------|-----------------------------------|
| N M           | 0552005                                                                         |                                                                                              |                       |                                                                                 |                                   |
| iy ivii       | Statur                                                                          | Subject of                                                                                   | or Question           |                                                                                 |                                   |
|               | Status                                                                          | Subject                                                                                      | or Quescion           |                                                                                 |                                   |
| items         | to display at this time.                                                        |                                                                                              |                       |                                                                                 |                                   |
| _             |                                                                                 |                                                                                              |                       |                                                                                 |                                   |
| ntor          | New Message                                                                     |                                                                                              |                       |                                                                                 | •                                 |
| nter          | New Message                                                                     |                                                                                              |                       |                                                                                 | •                                 |
| nter<br>elect | New Message<br>t Case                                                           |                                                                                              |                       |                                                                                 | 0                                 |
| nter<br>elect | New Message<br>t Case<br>Case Number                                            | Parent Who Pays Suppo                                                                        | ort Par               | ent Who Receive Support                                                         | Status                            |
| nter<br>elect | New Message<br>t Case<br>Case Number<br>41000000287254                          | Parent Who Pays Suppo<br>DAVID BENOIT                                                        | ort Par               | ent Who Receive Support<br>ERAL FOSTER CARE                                     | Status<br>OPEN                    |
| o<br>o        | New Message<br>t Case<br>Case Number<br>41000000287254<br>41000000287255        | Parent Who Pays Suppo<br>DAVID BENOIT<br>DAVID BENOIT                                        | ort Par               | ent Who Receive Support<br>DERAL FOSTER CARE<br>RISTINA CHAMPLIN                | Status<br>OPEN<br>OPEN            |
| elect         | New Message<br>t Case Case Number 41000000287254 41000000287255 410000000347115 | Parent Who Pays Support           DAVID BENOIT           DAVID BENOIT           DAVID BENOIT | ort Par<br>FEE<br>CHI | ent Who Receive Support<br>PERAL FOSTER CARE<br>RISTINA CHAMPLIN<br>NDACE KISER | Status     OPEN     OPEN     OPEN |

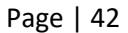

Upon selecting the radio button, a "Message/Concern" section expands.

Start typing your question in the "Subject or Question" field.

As you start typing, common questions will display. You can select one if it matches your question, or you can select "Other question" to enter your own question.

| Message / Concern                                                  |                                                                                         |                                 |
|--------------------------------------------------------------------|-----------------------------------------------------------------------------------------|---------------------------------|
| nter a new message                                                 | All fiel                                                                                | lds marked with * are required. |
| nter a keyword or start typing your question to select from a list | of common questions. If you don't see your question you can select "Other question" fro | om the list to submit your own. |
| ubject or Question*                                                |                                                                                         |                                 |
| where                                                              |                                                                                         |                                 |
| WHERE IS MY PAYMENT?                                               |                                                                                         |                                 |
| WHERE CAN I MAIL A PAYMENT                                         |                                                                                         |                                 |
| Other question                                                     |                                                                                         |                                 |
| 0-850-0228                                                         | Payment Options<br>Customor Portal Homo                                                 | lerms and Conditi               |

The answers to commonly asked questions that don't require additional information will display when selected.

| Message / Concern                                                                                                    |                                                                                                    |
|----------------------------------------------------------------------------------------------------|----------------------------------------------------------------------------------------------------|
| Enter a new message                                                                                                    | All fields marked with * are required.                                                               |
| Enter a keyword or start typing your question to select from a list of common questions. If you don't see your question                                                                                                    | n you can select "Other question" from the list to submit your own.                                  |
| Subject or Question*                                                                                                    |                                                                                                    |
| WHERE IS MY PAYMENT?                                                                                                    |                                                                                                    |
| F this response does not answer your question you can use the "PREVIOUS" button to return to Message page to try a<br>You can see your payment history on the My Payments page. If you haven't received a payment listed there, submit a | again or submit your own question.<br>message with more information in the Additional Details field. |
| Please click HERE for more information.                                                                                                    |                                                                                                    |
|                                                                                                    |                                                                                                    |
|                                                                                                    | PREVIOUS                                                                                             |

If you select "Other question" to enter your own, two text boxes will become available.

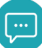

The first box is for your question or subject.

The second box is for additional details related to your question.

The "Preferred Method of Message Response" dropdown lets you choose from phone or online account and is required. If you choose online account, a message will be sent back electronically and accessed through your account.

| Enter a new message                                                                                                    | All fields marked with * are required.                                                                      |
|----------------------------------------------------------------------------------------------------|----------------------------------------------------------------------------------------------------|
| Enter a keyword or start typing your question to select from a list of common                                                                                                    | questions. If you don't see your question you can select "Other question" from the list to submit your own. |
| Subject or Question*                                                                                                    |                                                                                                    |
| Other question                                                                                                    |                                                                                                    |
| Missing Payment                                                                                                    |                                                                                                    |
|                                                                                                    |                                                                                                    |
| Add additional details regarding your message. Click the SUBMIT button and a                                                                                                    | a representative will review your message.                                                                  |
| Add additional details regarding your message. Click the SUBMIT button and a<br>Additional Details*<br>I can't find the payment I submitted in January 2024 within my records.                                                                                         | ,<br>a representative will review your message.                                                             |
| Add additional details regarding your message. Click the SUBMIT button and a<br>Additional Details*<br>I can't find the payment I submitted in January 2024 within my records.<br>1929 characters remaining                                                            | a representative will review your message.                                                                  |
| Add additional details regarding your message. Click the SUBMIT button and a<br>Additional Details*<br>I can't find the payment I submitted in January 2024 within my records.<br>1929 characters remaining<br>Preferred Method of Message Response*                   | a representative will review your message.                                                                  |
| Add additional details regarding your message. Click the SUBMIT button and a<br>Additional Details*<br>I can't find the payment I submitted in January 2024 within my records.<br>1929 characters remaining<br>Preferred Method of Message Response*<br>Online Account | a representative will review your message.                                                                  |
| Add additional details regarding your message. Click the SUBMIT button and a<br>Additional Details*<br>I can't find the payment I submitted in January 2024 within my records.<br>1929 characters remaining<br>Preferred Method of Message Response*<br>Online Account | a representative will review your message.                                                                  |
| Add additional details regarding your message. Click the SUBMIT button and a<br>Additional Details*<br>I can't find the payment I submitted in January 2024 within my records.<br>1929 characters remaining<br>Preferred Method of Message Response*<br>Online Account | a representative will review your message.                                                                  |

Click SUBMIT to send your message.

Once submitted, you will see your message listed in the "My Messages" section.

You can see the status of your messages.

New status means you've submitted your message, but the program has not read or addressed it yet.

|   | Carter | Chine - Country     |  |
|---|--------|---------------------|--|
| - | Status | Subject or Question |  |
| Ð | New    | Missing Payment     |  |

Pending status means your message is being worked on but has not been resolved yet.

| Subject or Ques | stion                            |                                     |                                     |
|-----------------|----------------------------------|-------------------------------------|-------------------------------------|
| Missing Paymen  | t                                |                                     |                                     |
|                 | Subject or Que<br>Missing Paymen | Subject or Question Missing Payment | Subject or Question Missing Payment |

After your message has been addressed, it will be changed to a closed status. Closed status can be labeled "Closed – Resolved" or "Closed – Unresolved."

|   | Status          | Subject or Question |
|---|-----------------|---------------------|
| O | Closed-Resolved | Missing Payment     |

To see more details of your message, click the radio button with + icon. This expands the details of your message. You can see:

- Message ID
- Sent date
- Communication Preference chosen when question submitted
- Case number the question was submitted about
- Additional Details submitted with your question
- Response after it is provided. This will be blank until someone responds to your question.
- Received will show the date your message was read. This will be blank until your question is received.

|   | Status                   | Subject or Question                                                      |  |
|---|--------------------------|--------------------------------------------------------------------------|--|
| Э | New                      | Missing payment                                                          |  |
| _ | Message ID               | : 2001189144                                                             |  |
|   | Sent                     | : 11/12/2024                                                             |  |
|   | Communication Preference | : CUSTOMER PORTAL                                                        |  |
|   | Case                     | :41000000347115                                                          |  |
|   | Additional Details       | : I can't find the payment I submitted in January 2024 within my records |  |
|   | Response                 | 3                                                                        |  |
|   | Received                 |                                                                          |  |

If you receive a message initiated from us, or in response to one you've submitted in your online account, you will be notified by email that you have a new message to read.

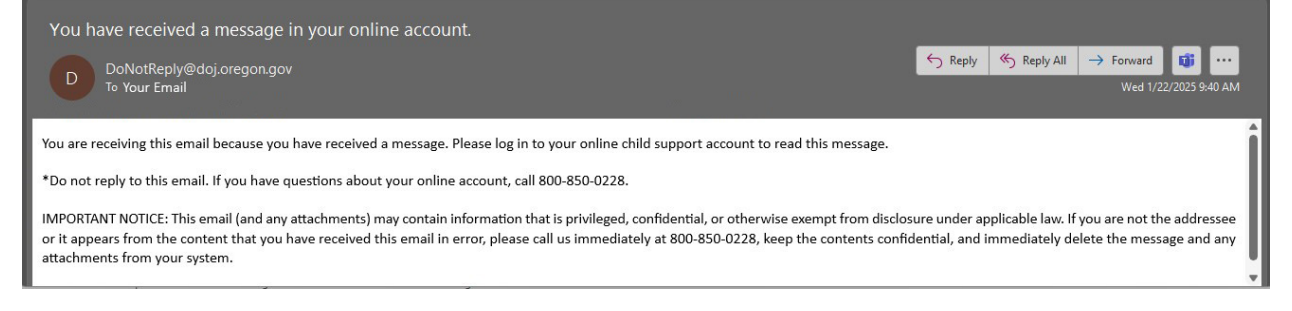

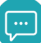

# My Profile

The **My Profile** section is where you can update your phone numbers, addresses, employer, and communication preferences.

|                                              | My Profile            | Payments         | Documents           | Messages          | Pending Application |                            |
|----------------------------------------------|-----------------------|------------------|---------------------|-------------------|---------------------|----------------------------|
|                                              |                       |                  |                     |                   | All fields m        | arked with * are required. |
| 1y Profile                                   |                       |                  |                     |                   |                     |                            |
| ter only new or changed contact details. The | new information provi | ded on this page | will replace the ex | isting informatio | n on file           |                            |
| Ipdate my information                        |                       |                  |                     |                   |                     |                            |
| hone                                         |                       |                  |                     |                   |                     | Đ                          |
| ddress                                       |                       |                  |                     |                   |                     | G                          |
| mployer                                      |                       |                  |                     |                   |                     | O                          |
|                                              |                       |                  |                     |                   |                     |                            |

## Phone

To add or update phone information, click the + icon on the far right of the "Phone" section title. You can add or update your:

- Work phone
- Home phone
- Cell phone

You can select a time-of-day preference of Daytime, Evening, or No Preference for each phone number. You can also select your preferred number from the Preferred Phone dropdown.

Click SAVE at the bottom right of the Phone section after adding information.

|                                  | My Profile                         | Payments         | Documents                     | Messages           | Pending Application |                            |
|----------------------------------|------------------------------------|------------------|-------------------------------|--------------------|---------------------|----------------------------|
|                                  |                                    |                  |                               |                    | All fields m        | arked with * are required. |
| My Profile                       |                                    |                  |                               |                    |                     |                            |
| nter only new or changed contact | details. The new information provi | ded on this page | will replace the ex           | sisting informatio | n on file           |                            |
| Update my information            |                                    |                  |                               |                    |                     |                            |
| Phone                            |                                    |                  |                               |                    |                     | 6                          |
| Work Phone #                     | Ext                                |                  |                               |                    |                     |                            |
| (000)-000-0000                   |                                    | O Daytime        | $\odot$ Evening $\bigcirc$ No | Preference         |                     |                            |
| Home Phone #<br>(000)-000-0000   |                                    | ○ Daytime        | $\odot$ Evening $\bigcirc$ No | Preference         |                     |                            |
| Cell Phone #<br>(000)-000-0000   |                                    | ○ Daytime        | ○ Evening ○ No                | Preference         |                     |                            |
| Preferred Phone                  |                                    |                  |                               |                    |                     |                            |
| -Select-                         |                                    | ~                |                               |                    |                     |                            |
| -Select-<br>Home                 |                                    |                  |                               |                    |                     | SAVE                       |
| Work                             |                                    |                  |                               |                    |                     | 6                          |

## Address

To add or update address information, click the + icon on the far right of the "Address" section title. You can add or update your:

- Physical Address
- Mailing Address

Click SAVE at the bottom right of each address section after adding information.

You have the option to add a Contact Address.

Selecting the Yes radio button will open address fields to complete.

The law requires that information about you, including your address, be on support orders and other judgments. If you do not want your residence or mailing address to be given to the other party or appear in court records, you can give another address at which you will receive legal papers. This is known as a "contact address" and must be in the same state as your home address.

Click SAVE at the bottom right of the Contact Address section after adding information.

| The law requires that information about you, including your address, be on support order appear in court records, you can give another address at which you will receive legal pape provide a Contact Address?  • Yes O No | s and other judgments. If you do not want your residence<br>rs. This is known as a "contact address" and must be in the | or mailing address to be given to the other party or<br>same state as your home address. Do you want to |
|----------------------------------------------------------------------------------------------------|----------------------------------------------------------------------------------------------------|----------------------------------------------------------------------------------------------------|
| Contact Address                                                                                                    |                                                                                                    |                                                                                                    |
| Address *                                                                                                    |                                                                                                    |                                                                                                    |
|                                                                                                    |                                                                                                    |                                                                                                    |
| City *                                                                                                    | State *<br>-Select-                                                                                                    | ~                                                                                                    |
| Zip Code *                                                                                                    |                                                                                                    |                                                                                                    |
|                                                                                                    |                                                                                                    |                                                                                                    |
|                                                                                                    |                                                                                                    | SAVE                                                                                                    |

If you need to enter an address that requires more fields than a standard U.S. address, click the link for "Enter an international or military address."

|                                                                                                    | Same as physical?                                                                                                    |                           |
|----------------------------------------------------------------------------------------------------|----------------------------------------------------------------------------------------------------|---------------------------|
| Address *                                                                                                    |                                                                                                    |                           |
| City *                                                                                                    | State *                                                                                                    |                           |
|                                                                                                    | -Select-                                                                                                    | `                         |
| Zip Code *                                                                                                    |                                                                                                    |                           |
|                                                                                                    |                                                                                                    |                           |
|                                                                                                    |                                                                                                    |                           |
|                                                                                                    |                                                                                                    |                           |
|                                                                                                    |                                                                                                    |                           |
|                                                                                                    |                                                                                                    | AVE                       |
| ie law requires that information about you, including your address, be on suppor<br>ipear in court records, you can give another address at which you will receive leg<br>ovide a Contact Address?                                                                    | t orders and other judgments. If you do not want your residence or mailing address to be given to the othe<br>al papers. This is known as a "contact address" and must be in the same state as your home address. Do you | AVE<br>er party<br>u want |
| e law requires that information about you, including your address, be on suppor<br>ipear in court records, you can give another address at which you will receive leg-<br>ovide a Contact Address?<br>Yes • No                                                        | t orders and other judgments. If you do not want your residence or mailing address to be given to the othe<br>al papers. This is known as a "contact address" and must be in the same state as your home address. Do you | AVE<br>er party<br>u want |
| re law requires that information about you, including your address, be on suppor<br>opear in court records, you can give another address at which you will receive leg<br>ovide a Contact Address?<br>Yes  No<br>iter an international or military address            | t orders and other judgments. If you do not want your residence or mailing address to be given to the othe al papers. This is known as a "contact address" and must be in the same state as your home address. Do you    | AVE<br>er party<br>u want |
| ne law requires that information about you, including your address, be on suppor<br>opear in court records, you can give another address at which you will receive leg<br>ovide a Contact Address?<br>Yes  No<br>Iter an international or military address<br>mployer | t orders and other judgments. If you do not want your residence or mailing address to be given to the othe al papers. This is known as a "contact address" and must be in the same state as your home address. Do you    | AVE<br>er party<br>u want |

When you click the "Enter an international or military address" link, a box displays to enter the address information.

Click SAVE at the bottom right of the text box after adding information.

To switch back to the fields to enter a standard U.S. address, click the link for "Enter an standard address."

| Address                                                                                                    | C    |
|----------------------------------------------------------------------------------------------------|------|
| Enter an international or military address. For an international address include the country name on the last line. |      |
|                                                                                                    |      |
|                                                                                                    |      |
|                                                                                                    |      |
| inter an standard address                                                                                           | _    |
|                                                                                                    | SAVE |
| Employer                                                                                                    | G    |
|                                                                                                    |      |

## Employer

To add or update employer information, click the + icon on the far right of the "Employer" section title. The required fields to complete are:

- Company Name
- Address
- City
- State
- Zip Code

You can also provide phone and FEIN if known.

Use the link for "Enter an international or military address" to provide an employer address that requires more fields than a standard U.S. address.

Click SAVE at the bottom right of the **Employer** section after adding information.

## **Communication Preference**

To add or update Communication Preference, click the + icon on the far right of the "Communication Preference" section title.

### Message preference

You can choose from:

- Text
- Voice
- Email
- None

The options are checkboxes, and you can choose multiple options.

To unselect, click it again.

| Communication Preference                                                                                                    | • |
|----------------------------------------------------------------------------------------------------|---|
| Message preference                                                                                                    |   |
| If you would like to receive messages about your case from the Oregon Child Support Program, select one of the options below. Text and voice messages will be delivered to your preferred phone number, please update your phone number by selecting Phone above. |   |
| Text     Voice     Email     None                                                                                                    |   |

If you want to receive documents electronically, click the box next to "Enroll to access documents online instead of having them mailed and receive email notifications."

If you do not check this box, you won't be able to access documents online and will receive documents only by regular first class or certified mail. Documents already in your online account also will become unavailable.

Page | 50

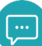

If you have an attorney who has an online account, your choice regarding document delivery also applies to them.

Enroll to access documents online instead of having them mailed and receive email notifications. (Clicking the Save button without this box being checked will prevent you from accessing documents online. You will only receive documents by regular mail.)

#### **Update Email**

To update your email address, enter the new email address in the **Email** field. You will need to enter it again in the **Confirm Email** field.

Click SAVE at the bottom right of the **Communications Preference** section after adding a new email.

| Upda  | te Email                                             |               |
|-------|------------------------------------------------------|---------------|
| Email |                                                      | Confirm Email |
|       |                                                      |               |
| Note  | : Valid email address is needed to produce documents |               |

#### Language Preference

Select what language you speak from the dropdown.

Select what language you read from the dropdown.

Click SAVE at the bottom right of the **Communications Preference** section after making selections.

| anguage Preference                                      |                                        |                                     |   |
|---------------------------------------------------------|----------------------------------------|-------------------------------------|---|
| Notices are provided in English to all participants. If | you do not speak or read English, plea | ase select your preferred language. |   |
| Vhat language do you speak?                             |                                        | What language do you read?          |   |
| -SELECT-                                                | ~                                      | -SELECT-                            | * |
|                                                         |                                        |                                     |   |

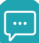

# Updating the other party's information.

Check the box for "Would you like to update the other party's information?" at the bottom of the page to provide information about the other party on your case.

|                                                           | My Profile      | Payments         | Documents            | Messages          | Pending Application | )                          |
|-----------------------------------------------------------|-----------------|------------------|----------------------|-------------------|---------------------|----------------------------|
|                                                           |                 |                  |                      |                   | All fields m        | arked with * are required. |
| My Profile                                                |                 |                  |                      |                   |                     |                            |
| Enter only new or changed contact details. The new in     | formation provi | ded on this page | will replace the exi | isting informatio | n on file           |                            |
| Update my information                                     |                 |                  |                      |                   |                     |                            |
| Phone                                                     |                 |                  |                      |                   |                     | •                          |
| Address                                                   |                 |                  |                      |                   |                     | Đ                          |
| Employer                                                  |                 |                  |                      |                   |                     | Đ                          |
| Communication Preference                                  |                 |                  |                      |                   |                     | O                          |
| □ Would you like to update the other party's information? |                 |                  |                      |                   |                     |                            |

When you select the box, additional fields are displayed.

Select the case and other party for which you want to provide information.

| Case Number      | Other Party        | Role                        | Case Status |
|------------------|--------------------|-----------------------------|-------------|
| 41000000287255   | CHRISTINA CHAMPLIN | PARENT WHO RECIEVES SUPPORT | OPEN        |
| O 41000000347115 | CANDACE KISER      | PARENT WHO RECIEVES SUPPORT | OPEN        |
| 0 41000000347116 | JESSICA WRIGHT     | PARENT WHO RECIEVES SUPPORT | OPEN        |
| Phone            |                    |                             |             |
| Address          |                    |                             |             |

To expand the sections for which you have information to enter, click the + icon on the far right of the appropriate section.

You can provide:

- Work Phone #
- Home Phone #
- Cell Phone #
- Physical Address
- Mailing Address
- Employer Information

Click SAVE at the bottom right of each section after entering information.

Page | 52

# Forgot User ID

To retrieve your User ID, enter the email address you used when you created your account.

|                 |                            | All fields marked with * are required. |
|-----------------|----------------------------|----------------------------------------|
| Forgot User ID  |                            |                                        |
| :mail*          | Email is a required field. |                                        |
| te-Enter Email* |                            |                                        |
|                 |                            |                                        |
|                 |                            |                                        |
|                 |                            | CANCEL SUBMIT                          |

You can't use the SUBMIT button until the same email address is entered in both fields.

|                                        | All fields marked with * are required. |
|----------------------------------------|----------------------------------------|
| Forgot User ID                         |                                        |
| <sup>Email*</sup><br>example@email.com |                                        |
| Re-Enter Email*<br>example@email.com   |                                        |
|                                        |                                        |
|                                        | CANCEL SUBMIT                          |

A green success message will pop up confirming an email was sent with your User ID.

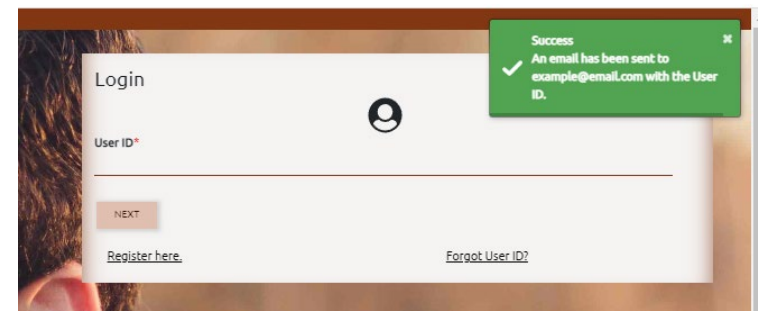

#### This is the email you will receive providing your User ID.

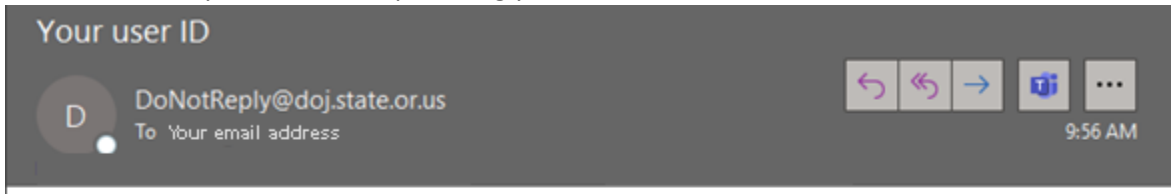

The registered User ID associated with this account for the Oregon Child Support Program website is example1.

\*Do not reply to this email. If you have questions about your online account, call 800-850-0228.

IMPORTANT NOTICE: This email (and any attachments) may contain information that is privileged, confidential, or otherwise exempt from disclosure under applicable law. If you are not the addressee or it appears from the content that you have received this email in error, please call us immediately at 800-850-0228, keep the contents confidential, and immediately delete the message and any attachments from your system.

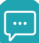

# **Forgot Password**

After you enter your User ID, click on the "Forgot Password?" link on the next login page.

| Your Site Key/Password                                                                                                    |       |  |  |  |
|----------------------------------------------------------------------------------------------------|-------|--|--|--|
| The site key below is the image you selected when you registered for your online account. It will display every<br>time you login and access your online account.                                                                                                    |       |  |  |  |
| Sports                                                                                                    |       |  |  |  |
| If you do not recognize the site key image or name, DO NOT attempt to enter any personal information.<br>Immediately close your browser and make sure you have the correct web address before attempting to login<br>again. If you still do not recognize the site key image or name, please call Customer Service at 800-850-0228. |       |  |  |  |
| User ID                                                                                                    |       |  |  |  |
| example1<br>Password                                                                                                    |       |  |  |  |
| Forgot Password?                                                                                                    |       |  |  |  |
| BACK                                                                                                    | LOGIN |  |  |  |
| By clicking Login, you are agreeing to the <u>terms and conditions</u> for this site.                                                                                                    |       |  |  |  |
|                                                                                                    |       |  |  |  |

Your User ID and the email address on your account are required to reset your password. You can't click CONTINUE until both required fields are completed.

| Forgot Password                                                                                                |                                                                                                    | All fields marked with * are required.                            |
|----------------------------------------------------------------------------------------------------|----------------------------------------------------------------------------------------------------|-------------------------------------------------------------------|
| To reset your password, you must know your User ID,<br>security questions. After successfully entering the rec | e email address that was provided during the registra<br>ired information, you will be able to reset your passw | ation of this online account, as well as answers to your<br>word. |
| Jser ID°                                                                                                    |                                                                                                    |                                                                   |
| User ID is a required field.                                                                                   |                                                                                                    |                                                                   |
| Email*                                                                                                    |                                                                                                    |                                                                   |
|                                                                                                    |                                                                                                    |                                                                   |

If either the User ID or email address do not match your account information, you'll see a red error box that the User ID or email address is invalid.

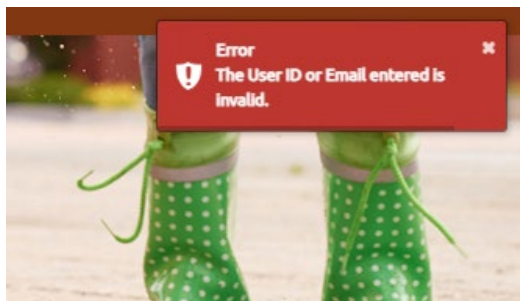

After you successfully enter the User ID and email address from your account, on a new page you'll need to answer three of the security questions you set up during account registration.

| Forgot Password                                                                                                    |                                                                                                    |
|----------------------------------------------------------------------------------------------------|----------------------------------------------------------------------------------------------------|
| To reset your password, you must know your User ID, the email address that was<br>security questions. After successfully entering the required information, you will | provided during the registration of this online account, as well as answers to yo<br>be able to reset your password. |
| Jser ID*                                                                                                    |                                                                                                    |
| example1                                                                                                    |                                                                                                    |
| :mail*                                                                                                    |                                                                                                    |
| example@email.com                                                                                                    |                                                                                                    |
| ecurity Question: What is your eldest cousin's name ?                                                                                                    |                                                                                                    |
| Answer*                                                                                                    |                                                                                                    |
| Answer is a required field.                                                                                                    |                                                                                                    |
| ecurity Question: What is the name of your favorite childhood friend ?                                                                                               |                                                                                                    |
| Answer*                                                                                                    |                                                                                                    |
| iecurity Question: What is your father's middle name ?                                                                                                    |                                                                                                    |
| \nswer*                                                                                                    |                                                                                                    |
|                                                                                                    |                                                                                                    |
|                                                                                                    |                                                                                                    |
|                                                                                                    | CANCEL SUBMIT                                                                                                    |

If you answer a security question incorrectly, you'll see a red error box.

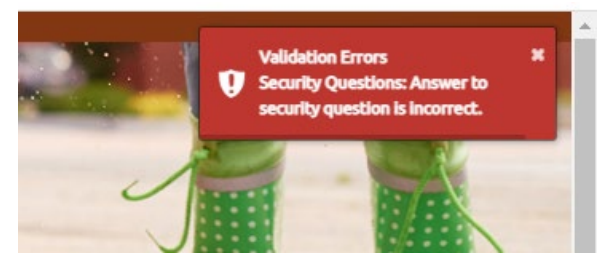

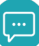

After you answer your security questions correctly, you'll see a green pop-up message that a temporary password has been emailed to you.

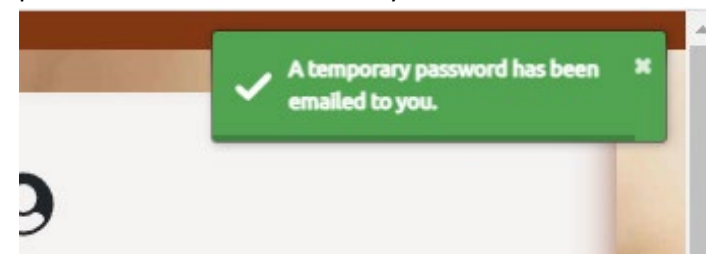

#### This is the email you will receive providing your temporary password.

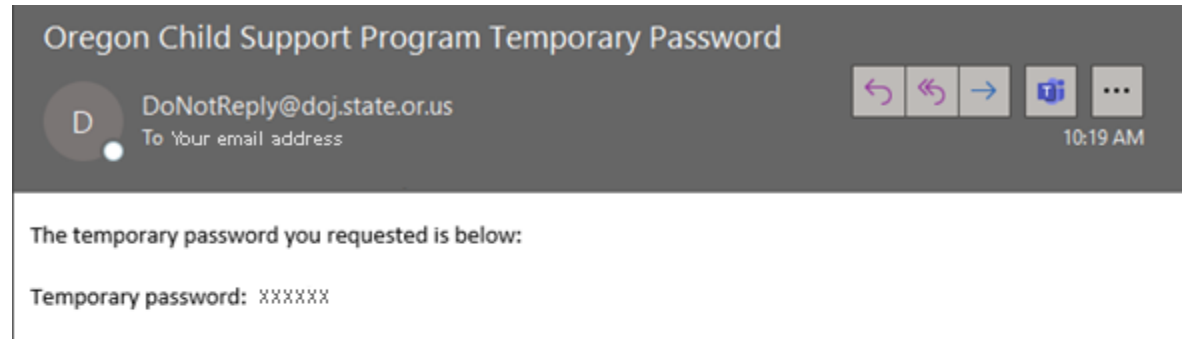

This temporary password expires after 72 hours. Click on the link below to complete the password reset process. <a href="https://customerportal.oregonchildsupport.gov:444">https://customerportal.oregonchildsupport.gov:444</a>

If you did not request a new password, contact the Oregon Child Support Program at 800-850-0228.

\*Do not reply to this email. If you have questions about your online account, call 800-850-0228.

IMPORTANT NOTICE: This email (and any attachments) may contain information that is privileged, confidential, or otherwise exempt from disclosure under applicable law. If you are not the addressee or it appears from the content that you have received this email in error, please call us immediately at , keep the contents confidential, and immediately delete the message and any attachments from your system. Clicking the link in the email takes you back to the login page.

After you enter your User ID and the temporary password, you'll need to set your new password.

|                                                                                                 | All Helds marked with " are required. |
|-------------------------------------------------------------------------------------------------|---------------------------------------|
| Change Password                                                                                 |                                       |
| Rules for Password                                                                              |                                       |
| 1 Must be 14-40 characters                                                                      |                                       |
| 2. Case sensitive.                                                                              |                                       |
| <ol> <li>Use numbers and letters ( at least 1 alpha and 1 numeric. e.g., 123456#z ).</li> </ol> |                                       |
| 4. May use special characters (optional).                                                       |                                       |
| 5. Cannot be same as User ID.                                                                   |                                       |
| 6. Cannot reuse last 24 passwords.                                                              |                                       |
| <ol><li>Cannot change password more than once within 24 hours.</li></ol>                        |                                       |
| emporary Password®                                                                              |                                       |
| emporary Password*                                                                              |                                       |
| emporary Password*                                                                              |                                       |
| emporary Password* ew Password* -Enter New Password*                                            |                                       |
| emporary Password* ew Password* e-Enter New Password*                                           |                                       |

You must enter the temporary password, and your new password twice, before you can click CHANGE PASSWORD.

|                                                                                                    |                                                                                                    | All Fields ma | arked with * are required. |
|----------------------------------------------------------------------------------------------------|----------------------------------------------------------------------------------------------------|---------------|----------------------------|
| Change Password                                                                                                    |                                                                                                    |               |                            |
| Rules for Password 1. Must be 14-40 characters 2. Case sensitive. 3. Use numbers and letters ( at least 1 alpha and 1 numeric, e.g., 4. May use special characters (optional). 5. Cannot be same as User ID. 6. Cannot reuse last 24 passwords. 7. Cannot change password more than once within 24 hours. | 123456#z ).                                                                                                    |               |                            |
| Femporary Password"<br>New Password"                                                                                                    | <ul> <li>Minimum 14 characters.</li> <li>Maximum 40 characters.</li> </ul>                                                                             |               |                            |
| Re-Enter New Password*                                                                                                    | <ul> <li>At least one alpha character.</li> <li>At least one numeric character.</li> <li>Password must contain at least one capital letter.</li> </ul> |               |                            |
|                                                                                                    |                                                                                                    | CLEAR FORM    | CHANGE PASSWORD            |

If you enter a password you previously used, you'll see a red error pop-up message that the password cannot be one of your last four passwords.

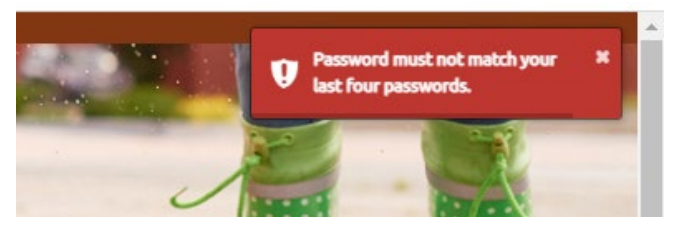

If you successfully changed your password, you'll see a green Password Changed Successfully pop-up message, and you will be logged into your account.

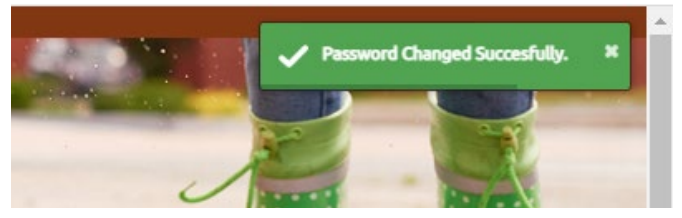

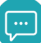

# Forgot PIN

|                                     |                                                    | All fields marked with * are required. |
|-------------------------------------|----------------------------------------------------|----------------------------------------|
| /iew Case Information               |                                                    |                                        |
|                                     |                                                    |                                        |
| For security purposes, please enter | r the details below to view your case information. |                                        |
| Case Numbers                        | Your care number is 15 digits and begin            | c with 44 there                        |
| Lase Number:"                       | be found in the footer after CSP# on mo            | ost forms sent to                      |
|                                     | you.                                               |                                        |
| Date of Birth:*                     |                                                    |                                        |
| MM/DD/YYYY                          |                                                    |                                        |
|                                     |                                                    |                                        |
| Social Security No/ITIN:*           |                                                    |                                        |
| 000-00-0000                         |                                                    |                                        |
|                                     |                                                    |                                        |
|                                     |                                                    |                                        |

### After you enter the required information, click GENERATE PIN.

| /iew Case Information                |                                                                                                    | ALG    | rids marked with * are | required. |
|--------------------------------------|----------------------------------------------------------------------------------------------------|--------|------------------------|-----------|
| for carrythy supported allows asher  | the details below to view ways area information                                                                             |        |                        |           |
| or securicy purposes, prease enter i | the decails below to view your case information.                                                                            |        |                        |           |
| Case Number:*<br>410000000012345     | Your case number is 15 digits and begins with 41. It can<br>be found in the footer after CSP# on most forms sent to<br>you. |        |                        |           |
| Date of Birth:*                      |                                                                                                    |        |                        |           |
| 01/01/1975                           |                                                                                                    |        |                        |           |
| Social Security No/ITIN:*            |                                                                                                    |        |                        |           |
| 999-99-9999                          |                                                                                                    |        |                        |           |
|                                      |                                                                                                    | CANCEL | CENERATE PIN           | D.BWT     |

A green success pop-up message will display on the top right and View Case Information displays again.

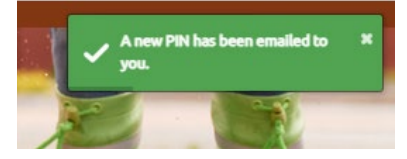

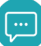

## This is the email you will receive with a PIN.

| New Oregon Child Support Online Account PIN                                                                                                    |                                                                                                    |
|----------------------------------------------------------------------------------------------------|----------------------------------------------------------------------------------------------------|
| DoNorReplyMolistate.or.us<br>Te Your email address                                                                                                    | Staply ♥> Reply.A8 → Forward ₩ res<br>Tow 10/11/2022 1.16 PM                                                |
| You are receiving this email because a request for a new PIN was made through your Oregon Child Support online account.                                                                                                    |                                                                                                    |
| If you did not make this request, please contact Customer Service immediately at 800-850-0228                                                                                                    |                                                                                                    |
| To view your case information, you will need the following personal identification number (PIN):                                                                                                    |                                                                                                    |
| Online Account MNI: 123456789                                                                                                    |                                                                                                    |
| This PNI is valid for 45 days from the date of this notice.                                                                                                    |                                                                                                    |
| *Do not reply to this enail. IMPORTANT NOTICE: This email (and any attachments) may contain information that is privileged, confidential, or otherwise exempt fron<br>addressee or it appears from the content that you have received this email in error, please call us immediately at 800-850-0228, keep the contents confidential, and<br>from your system. | m disclosure under applicable law. If you are not the<br>immediately delete tha message and any attachments |
|                                                                                                    |                                                                                                    |
|                                                                                                    |                                                                                                    |
|                                                                                                    |                                                                                                    |
|                                                                                                    |                                                                                                    |
|                                                                                                    |                                                                                                    |